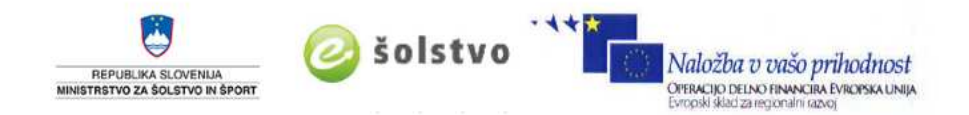

# Skrajšana navodila za uporabo SIO.MDM sistema

Uporabniški priročnik za sistem SIO.MDM 2

Pripravila: dr. Alenka Zabukovec

Ljubljana, 2015

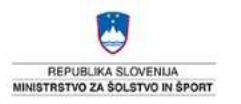

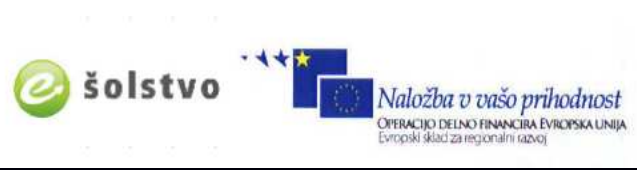

| Kazalo vsebine                                               |
|--------------------------------------------------------------|
| 0 sistemu SIO.MDM1                                           |
| Vrste uporabnikov in vloge v sistemu SIO.MDM1                |
| Vloge1                                                       |
| Uporaba sistema SIO.MDM3                                     |
| Administrator oz. skrbnik                                    |
| Priprava zavoda – popravlianie podatkov o zavodu             |
| Popravljanje podatkov o zavodu4                              |
| Uporabniška politika                                         |
| Dodajanje programov zavodu6                                  |
| Urednik                                                      |
| Opis zaslona "modrega uredniškega" dela7                     |
| Dodajanje razredov/letnikov, oddelkov in programa8           |
| Dodajanje razredov/letnikov in oddelkov prek "čarovnika"     |
| Določanje programa izobraževanja posameznemu oddelku         |
| Dodajanje identitet – učeći                                  |
| Dodajanje ucecega (ucenca, dijaka, studenta)                 |
| Popravijanje ze obstojecih podatkov                          |
| Pregled razredov/letnikov in oddelkov z določenimi programi  |
| Pregled učečih                                               |
| Pregled zaposlenih                                           |
| Sinhronizacija podatkov z aktivnim imenikom17                |
| Izpis seznama za učeče19                                     |
| Masovna obdelava20                                           |
| Uvoz podatkov v sistem SIO.MDM iz excelove datoteke          |
| Prenos prazne excelove datoteke za uvoz iz sistema SIO.MDM20 |
| Priprava datoteke za uvoz v sistem SIO.MDM21                 |
| Uvoz datoteke s podatki v sistem SIO.MDM21                   |
| Excelova datoteka za uvoz učečih24                           |
| Excelova datoteka za uvoz zaposlenih26                       |

# O sistemu SIO.MDM

SIO.MDM je spletna aplikacija - sistem, ki omogoča zavodom (šolam, vrtcem ipd.) upravljanje s podatki o učečih, učiteljih in drugih strokovnih delavcih. Spletna aplikacija omogoča ne samo upravljanje z identitetami, ampak tudi sinhronizacijo z aktivnimi imeniki (LDAP/AD) v okviru ArnesAAI.

Spletna aplikacija je nameščena na Arnesovih strežnikih. Leta 2011 je zaživela prva različica sistema, ki je na spletnem naslovu: http://mss-idm-3.sio.si/sio-mdm/ oz. http://url.sio.si/idm. Leta 2014 je bila vzpostavljena druga različica na spletnem naslovu: http://mdm.arnes.si/.

# <u>Vrste uporabnikov in vloge v sistemu SIO.MDM</u>

Uporabniki sistema imajo lahko različne "vsebinske" in/ali "varnostne" vloge.

Vsebinske vloge (vrste uporabnikov):

- Učeči
- Učitelj
- Drugi strokovni delavec

# Varnostne vloge:

- Urednik (upravljavec podatkov o učečih in zaposlenih je lahko tajnik/tajnica zavoda, svetovalni delavec/svetovalna delavka ipd.)
- Administrator oz. skrbnik
- "Super" administrator oz. "super" skrbnik

# <u>Vloge</u>

| Uporabnik                    | <ul> <li>Uporabnik (učeči, učitelj, strokovni delavec) lahko:</li> <li>preveri svoje podatke,</li> <li>zamenja geslo,</li> <li>spremeni telefonsko številko in e-poštni naslov,</li> <li>pogleda zgodovino dogodkov,</li> <li>ustvari poverilnico za prenos identitete na drug zavod in</li> <li>prijavi napako v sistemu.</li> </ul> |
|------------------------------|----------------------------------------------------------------------------------------------------|
| Urednik                      | <ul> <li>Urednik skrbi za:</li> <li>Izdelavo razredov/letnikov in oddelkov</li> <li>Uvoz podatkov učečih in zaposlenih</li> <li>Urejanje podatkov o posamezniku</li> <li>Izvoz podatkov učečih in zaposlenih</li> </ul>                                                                                                    |
| Administrator oz.<br>skrbnik | Skrbnik skrbi za:                                                                                                    |

| Solution Control Control Contr | Solska torba         REPUBLIKA SLOVENIJA<br>MINISTRSTVO ZA IZOBRAŽEVANJE,<br>ZNANOST IM ŠPORT         Naložbu p našo privadavst<br>Desensativa stranja kontensen.                                                                                                    |
|----------------------------------------------------------------------------------------------------|----------------------------------------------------------------------------------------------------|
| SIO.MDM                                                                                                    | <ul> <li>Upravljanje s podatki zavoda (naslov, programi)</li> <li>Določanje skrbnikov zavoda</li> <li>Določanje urednikov zavoda</li> <li>Nastavitve sinhronizacije z imenikom LDAP/AD (podatki o strežnikih, predlogah in pravilih) za posamezni zavod</li> <li>Prenos podatkov v LDAP/AD</li> <li>Pripravo podatkov za novo šolsko leto</li> </ul> |
| "Super" administrator<br>oz. "super" skrbnik                                                                                                    | <ul> <li>"Super" skrbnik skrbi za:</li> <li>Dodajanje zavodov (ročno ali iz šifranta MŠŠ)</li> <li>Dodajanje skrbnikov zavodov</li> <li>Dodajanje "novega šolskega leta"</li> </ul>                                                                                                    |

#### REPUBLIKA SLOVENIJA MINISTRSTVO ZA IZOBRA ZNANOST IN ŠPORT

Naložba v vašo prihodnost Oracijemo nevela i bačna ina

# Uporaba sistema SIO.MDM

# Administrator oz. skrbnik

V "rdečem skrbniškem" delu:

- se popravi podatke o zavodu,
- se doda programe, ki se izvajajo na zavodu, iz šifranta MŠŠ,
- se vpiše podatke za LDAP/AD,
- se določi uporabniška politika,
- se določi urednike (varnostne vloge oz. pravice) za zavod in
- se določi aplikacije, skupine in podrobnejše atribute.

# Priprava zavoda - popravljanje podatkov o zavodu

Ko se skrbnik prijavi v sistem (v rdeči del), se prikaže okno s podatki o zavodu.

| sio.mdm                                             |                                                                                                    |                                                                                   | Uporabnik: alenka@ss-navodila.si 🧿<br>Srednja šola za navodila                                                                 |
|-----------------------------------------------------|----------------------------------------------------------------------------------------------------|-----------------------------------------------------------------------------------|----------------------------------------------------------------------------------------------------|
|                                                     | 🏚 LDAP 🔹 🥜 Orodja 🔹 🔗 Varnost 🔹                                                                                                    | Pomoč                                                                             | • Šolsko leto: 2013/2014 + • Uredniški modul + • Osebna stran                                                                  |
| Filter: X C 2                                       | Zavod                                                                                                    |                                                                                   |                                                                                                    |
| <ul> <li>Grednja šola za pisanje navodil</li> </ul> | Zavod Podrobno<br>Srednja šola za pisal                                                                                                    | nje navodil<br>Vloge in varnost                                                   | Dostoni                                                                                                    |
|                                                     | Št. vseh identitet:       2         Št. učečih:       0         Št. zaposlenih:       2         Št. pedagoškega osebja:       0         Št. nepedagoškega osebja:       0 | Varnostne vloge:<br>Vloge rdeče:<br>Vloge modro:<br>Vloge oranžno:<br>Aplikacije: | $\begin{array}{c} 4\\ 2\\ 2\\ 0\\ 0\\ 0\\ 0\\ 0\\ 0\\ 0\\ 0\\ 0\\ 0\\ 0\\ 0\\ 0\\$                                             |
|                                                     | LDAP / AD<br>Št. strežnikov:<br>Št. predlog:<br>Št. pravil:<br>Št. skupin:<br>Nastavitve zavoda                                                                           | 1<br>1<br>1<br>0                                                                  | LDAP / AD - dogodki (zadnjih 7 dni)<br>Št. dogodkov:<br>Št. posodobitev:<br>Št. napak:<br>Ročno proženo:<br>Avt. proženo:<br>0 |
|                                                     |                                                                                                    |                                                                                   |                                                                                                    |

Na zavihku "Zavod" kliknemo na gumb "**Nastavitve zavoda**". Odpre se novo okno s tremi zavihki:

- "Podatki zavoda" popravimo oz. dodamo manjkajoče podatke (naslov, telefon ipd.);
- "Konfiguracija LDAP" in
- "Uporabniška imena".

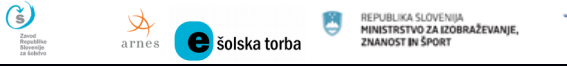

# Popravljanje podatkov o zavodu

Na zavihku "Zavod" kliknemo na gumb "**Nastavitve zavoda**". Odpre se novo okno, izberemo zavihek "Podatki zavoda".

| Zavod - Urejanje   |                                   |              |
|--------------------|-----------------------------------|--------------|
| Srednja šola za n  | avodila                           | Srednja šola |
| Podatki zavoda Kor | figuracija LDAP Uporabniška imena |              |
| Kategorija:        | Srednja šola                      |              |
| Naziv:             | Srednja šola za pisanje navodil   |              |
| Naziv kratko:      | Srednja šola za navodila          |              |
| Davčna številka:   | 11111111                          |              |
| Matična številka:  | 111111111                         |              |
| Nadrejeni zavod:   | Root                              |              |
| Naslov             |                                   |              |
| Ulica:             |                                   | št.:         |
| Kraj:              |                                   |              |
| Pošta:             | Izberite pošto                    |              |
| Ostali podatki     |                                   |              |
| Telefon:           |                                   |              |
| E-poštni naslov:   |                                   |              |
| Spletni naslov:    | http://ss-navodila.si             |              |
|                    |                                   |              |
| St. skupin:        |                                   | 📀 Potrdi     |

V ustrezna polja vnesemo manjkajoče podatke in shranimo z gumbom "Potrdi".

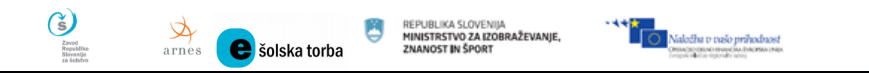

# Uporabniška politika

Na zavihku "Zavod" kliknemo na gumb "**Nastavitve zavoda**". Odpre se novo okno, izberemo zavihek "Uporabniška imena".

| Srednja šola za navodila       Srednja šola         Podatki zavoda       Konfiguracija LDAP       Uporabniška imena         Generiranje up. imena za UČEČE       Oblika up. imena:       Izberi tip zavoda         Ročni vnos formule:       Vnesite formulo za generiranje up. imena         Podskupina:       Vnesite poddomeno ali pustite prazno         Primer:       Oblika up. imena:       Izberi tip zavoda         Oblika up. imena:       Izberi tip zavoda       Izberi tip zavoda         Oblika up. imena:       Izberi tip zavoda       Izberi tip zavoda         Oblika up. imena:       Izberi tip zavoda       Izberi tip zavoda         Oblika up. imena:       Izberi tip zavoda       Izberi tip zavoda         Vnesite formulo za generiranje up. imena       Podskupina:       Vnesite formulo za generiranje up. imena         Podskupina:       Vnesite formulo za generiranje up. imena       Podskupina:         Vnesite poddomeno ali pustite prazno       Image: Primer:       Vnesite poddomeno ali pustite prazno                                                                                                    | ኞ Zavod - Urejanje                 | 7                              | ×                                   |
|----------------------------------------------------------------------------------------------------|------------------------------------|--------------------------------|-------------------------------------|
| Podatki zavoda       Konfiguracija LDAP       Uporabniška imena         Generiranje up. imena za UČEČE       Oblika up. imena:       Izberi tip zavoda         Ročni vnos formule:       Vnesite formulo za generiranje up. imena         Podskupina:       Vnesite poddomeno ali pustite prazno         Primer:       Oblika up. imena za OSEBJE         Oblika up. imena:       Izberi tip zavoda         Nesite formulo za generiranje up. imena za OSEBJE       Vnesite formulo za generiranje up. imena         Vnesite formulo za generiranje up. imena       Vnesite formulo za generiranje up. imena         Podskupina:       Vnesite formulo za generiranje up. imena         Vnesite formulo za generiranje up. imena       Vnesite formulo za generiranje up. imena         Podskupina:       Vnesite formulo za generiranje up. imena         Podskupina:       Vnesite poddomeno ali pustite prazno         Primer:       Primer:                                                                                                    | Srednja šola za navodila           |                                | Srednja šola                        |
| Generiranje up. imena za UČEČE         Oblika up. imena:       Izberi tip zavoda         Ročni vnos formule:       Vnesite formulo za generiranje up. imena         Podskupina:       Vnesite poddomeno ali pustite prazno         Primer:       Primer:         Generiranje up. imena za OSEBJE       Oblika up. imena:         Izberi tip zavoda       ▼         Ročni vnos formule:       Vnesite formulo za generiranje up. imena         Podskupina:       Izberi tip zavoda         Vnesite formulo za generiranje up. imena       ▼         Podskupina:       Vnesite formulo za generiranje up. imena         Podskupina:       Vnesite formulo za generiranje up. imena         Podskupina:       Primer:         Vnesite poddomeno ali pustite prazno       ▼         Primer:       Primer:                                                                                                    | Podatki zavoda 🛛 Konfiguracija LDA | P Uporabniška imena            |                                     |
| Oblika up. imena: Izberi tip zavoda Ročni vnos formule: Vnesite formulo za generiranje up. imena Podskupina: Vnesite poddomeno ali pustite prazno Primer: Generiranje up. imena za OSEBJE Oblika up. imena: Izberi tip zavoda Ročni vnos formule: Vnesite formulo za generiranje up. imena Podskupina: Vnesite formulo za generiranje up. imena Podskupina: Vnesite poddomeno ali pustite prazno Piner: Primer: Primer:        | Generiranje up. imena za U         | ČEČE                           |                                     |
| Ročni vnos formule:       Vnesite formulo za generiranje up. imena         Podskupina:       Vnesite poddomeno ali pustite prazno         Image: Primer:       Primer:         Generiranje up. imena za OSEBJE       Oblika up. imena:         Izberi tip zavoda       Izberi tip zavoda         Ročni vnos formule:       Vnesite formulo za generiranje up. imena         Podskupina:       Vnesite formulo za generiranje up. imena         Podskupina:       Vnesite poddomeno ali pustite prazno         Image: Izberi tip zavoda       Image: Primer:                                                                                                    | Oblika up. imena:                  | Izberi tip zavoda              | ▼                                   |
| Vnesite formulo za generiranje up. imena         Podskupina:         Vnesite poddomeno ali pustite prazno         Primer:         Generiranje up. imena za OSEBJE         Oblika up. imena:         Izberi tip zavoda         Ročni vnos formule:         Vnesite formulo za generiranje up. imena         Podskupina:         Vnesite poddomeno ali pustite prazno         Vnesite poddomeno ali pustite prazno         Primer:                                                                                                    | Ročni vnos formule:                |                                |                                     |
| Podskupina:<br>Vnesite poddomeno ali pustite prazno<br>Primer:<br>Generiranje up. imena za OSEBJE<br>Oblika up. imena:<br>Ročni vnos formule:<br>Vnesite formulo za generiranje up. imena<br>Podskupina:<br>Vnesite poddomeno ali pustite prazno<br>Primer:<br>Primer:                                                                                                    |                                    | /nesite formulo za generirai   | nje up. imena                       |
| Vnesite poddomeno ali pustite prazno Primer: Generiranje up. imena za OSEBJE Oblika up. imena: Izberi tip zavoda Ročni vnos formule: Vnesite formulo za generiranje up. imena Podskupina: Vnesite poddomeno ali pustite prazno Primer: Primer:                                                                                                    | Podskupina:                        |                                |                                     |
| Primer:  Generiranje up. imena za OSEBJE  Oblika up. imena: Izberi tip zavoda  Ročni vnos formule: Vnesite formulo za generiranje up. imena Podskupina: Vnesite poddomeno ali pustite prazno  Primer: Primer:                                                                                                    |                                    | /nesite poddomeno ali pusti    | te prazno                           |
| Generiranje up. imena za OSEBJE         Oblika up. imena:       Izberi tip zavoda         Ročni vnos formule:       Vnesite formulo za generiranje up. imena         Podskupina:       Vnesite poddomeno ali pustite prazno         Vnesite poddomeno ali pustite prazno       Primer:                                                                                                    |                                    | Primer:                        |                                     |
| Oblika up. imena: Izberi tip zavoda Ročni vnos formule: Vnesite formulo za generiranje up. imena Podskupina: Vnesite poddomeno ali pustite prazno Primer: Primer: Primer: Primer:                                                                                                    | Generiranje up. imena za O         | SEBJE                          |                                     |
| Ročni vnos formule:<br>Vnesite formulo za generiranje up. imena<br>Podskupina:<br>Vnesite poddomeno ali pustite prazno<br>Primer:<br>Primer:                                                                                                    | Oblika up. imena:                  | Izberi tip zavoda              | ▽.                                  |
| Vnesite formulo za generiranje up. imena Podskupina: Vnesite poddomeno ali pustite prazno Primer: Primer: Prim | Ročni vnos formule:                |                                |                                     |
| Podskupina:<br>Vnesite poddomeno ali pustite prazno<br>Primer:<br>Primer:                                                                                                    |                                    | /nesite formulo za generirai   | nje up. imena                       |
| Po potrebi labko za generiranje un imena vnesete formulo. Za podrobnosti glejte navodila                                                                                                    | Podskupina:                        |                                |                                     |
| Po notrebi labko za generizanje un imena vnesete formulo. Za podrobnosti gleite navodila                                                                                                    |                                    | /nesite poddomeno ali pusti    | te prazno                           |
| O notrehi lahko za generiranie un imena vnesete formulo. Za nodrohnosti gleite navodila.                                                                                                    |                                    | Primer:                        |                                     |
| 🗿 Do notrehi lahko za generiranje un imena vnesete formulo. Za nodrohnosti gleite navodila                                                                                                    |                                    |                                |                                     |
| n Po potrebi labko za generiranje un imena vnesete formulo. Za podrobnosti glajte navodilal                                                                                                    |                                    |                                |                                     |
| W Fo por obrianto za generitanje up, intena vresere formulo, za pourobilosti glejte flavoulla!                                                                                                    | 🕕 Po potrebi lahko za generiranje  | up. imena vnesete formu        | lo. Za podrobnosti glejte navodila! |
| 🕕 Uporabite gumb 'Test' Visible kolikor želite preveriti izbrani način generiranja up. imena.                                                                                                    | 🕕 Uporabite gumb 'Test' Visible k  | olikor želite preveriti izbrai | ni način generiranja up. imena.     |
| provin.                                                                                                    | pravii.                            |                                | or nupur.                           |

Sistem omogoča samodejno generiranje up. imen. Skrbnik lahko določi dve politiki uporabniških imen: za učeče in za zaposlene.

Možnost izbire oblike uporabniških imen:

| imepriimek(pr∨a crka)             |
|-----------------------------------|
| ime.priimek                       |
| priimek.ime                       |
| ime(prva crka)priimek             |
| ime(crka)priimek(crka)Stevilka(4) |
| Ročni vnos                        |

Ročni vnos – uporaba formul:

| Format              | Opis                              | Primer       |
|---------------------|-----------------------------------|--------------|
| {ime}{priimek:1}    | lme in prva črka priimka          | tomazn@      |
| {ime}.{priimek}     | Ime in priimek                    | tomaz.novak@ |
| {ime}{priimek}      | Ime in priimek skupaj             | tomaznovak@  |
| {priimek}.{ime}     | Priimek in ime                    | novaktomaz@  |
| {ime:1} {priimek:1} | Prva črka imena in priimka ter 4- | tn4035@      |
| [RND:4]             | mestno naključno število.         |              |

Ustvarjanje drugega dela uporabniškega imena je omejeno. Drugi del imena je vezan na domeno zavoda.

Če ima zavod registrirano poddomeno in ustrezno nastavljen aktivni imenik, lahko skrbnik uporabi možnost dodajanja podskupine oz. poddomene npr.: ucenec.osdobrovo.si, dijak.os-dobrovo.si, student.os-dobrovo.si.

# Dodajanje programov zavodu

V zgornjem meniju "Orodja" izberemo "VIZ Programi" in kliknemo na "Posodobi".

| sio.mdm                                               |                       | 1                       | /           |        |         |                              | Upora       | abnik: alenka@ss<br>Srednja š | -navodila.si 峳                   |
|-------------------------------------------------------|-----------------------|-------------------------|-------------|--------|---------|------------------------------|-------------|-------------------------------|----------------------------------|
|                                                       | 🍰 LDAP 👻 🥜            | 🕈 Orodja 👻 💍 Varno      | st 👻 🔞 Por  | noč 🕶  |         | <ul> <li>Šolsko k</li> </ul> | to: 2013/20 | 🔹 💿 Uredniški modul 👻         | <ul> <li>Osebna stran</li> </ul> |
| الوالم المحالية المركز الراجر المركز المركز           |                       | /                       |             |        |         |                              |             |                               |                                  |
| Filter:                                               | Zavod                 | 🖲 VIZ - Programi        |             |        |         |                              |             |                               |                                  |
| a 🚆 Zavodi                                            | Seznam Zavodi         |                         |             |        |         |                              |             |                               |                                  |
| <ul> <li>O Srednja šola za pisanje navodil</li> </ul> | 😂 Brisanje            |                         |             |        |         |                              |             |                               |                                  |
|                                                       | Kategorija            | Šolsko leto             | Letnik Šifa | Letnik | Program | Program kat.                 | Program     | Program                       | m vnosa                          |
|                                                       | 🤤 Naziv: Srednja šola | za pisanje navodil (Pro | grami: 0)   |        |         |                              |             |                               | 🕏 Posodobi                       |

# S tem prenesemo programe s šifranta MŠŠ:

| Seznam Zavodi             |                            |                   |           |             |                       |               |                          |             |            |
|---------------------------|----------------------------|-------------------|-----------|-------------|-----------------------|---------------|--------------------------|-------------|------------|
| Brisanje                  |                            |                   |           |             |                       |               |                          |             |            |
| Kategorija                | Šolsko leto                | Letnik Šifa       | Letnik    | Program kat | Program kat.          | Program šifra | Program                  | Datum vnosa |            |
| 📮 Naziv: Osnovna šola Lou | uisa Adamiča Grosuplje 129 | 0 Grosuplje (Proj | grami: 9) |             |                       |               |                          |             | 🤣 Posodobi |
| Osnovna šola              | 2014/2015                  | 1                 | 1. razred | 2010        | Osnovnošolski program | 3803          | Vzgojno-izobraževalni pr | 27.08.2014  |            |
| Osnovna šola              | 2014/2015                  | 2                 | 2. razred | 2010        | Osnovnošolski program | 3803          | Vzgojno-izobraževalni pr | 27.08.2014  |            |
| Osnovna šola              | 2014/2015                  | 3                 | 3. razred | 2010        | Osnovnošolski program | 3803          | Vzgojno-izobraževalni pr | 27.08.2014  |            |

# Urednik

"Urednik" je uporabnik, ki ima pravice urejanja podatkov o učečih in zaposlenih na posameznem zavodu.

Če želimo delati kot "urednik", potem mora **skrbnik** našega zavoda prej:

e šolska torba

- v sistem SIO.MDM vnesti podatke zavoda (prenos iz sistema MŠŠ),
- za naš zavod določiti programe (prenos iz sistema MŠŠ), ki se izvajajo na našem zavodu in
- izdelati uporabnike v "modrem uredniškem" delu sistema SIO.MDM in jim v "rdečem skrbniškem" delu določiti "varnostne vloge" (npr. vlogo urednika).

Ko smo kot urednik prijavljeni v "modri uredniški" del, lahko:

- ročno dodajamo/popravljamo podatke o učečih in zaposlenih,
- uvažamo podatke iz vnaprej pripravljene datoteke,
- izvažamo podatke.

# Opis zaslona "modrega uredniškega" dela

(š)

Zavod Republik

Zaslon je sestavljen iz treh delov: zgornjega dela, levega podokna in osrednjega dela.

- V zgornjem delu so podatki o uporabniku in gumbi, ki nam omogočajo prehod na "Osebno stran" in odjavo iz sistema. V tem delu je tudi meni, ki omogoča premikanje med šolskimi leti. (Če ima urednik tudi skrbniške pravice, je v tem delu tudi povezava do "rdečega" skrbniškega modula-
- V levem podoknu so različni zavihki: "Učeči", "Zaposleni" itd.
- V **osrednjem delu** so lahko različni zavihki v odvisnosti od tega, kaj izberemo v levem podoknu.

**Zavihke** v levem podoknu izbiramo tako, da kliknemo na želenega. Zavihke v osrednjem delu odpiramo tako, da kliknemo na želeno povezavo v levem podoknu (zapiramo pa jih tako, da kliknemo na oznako "X" na posameznem zavihku).

Na **zavihkih** v levem podoknu in osrednjem delu so različni **gumbi**, ki nam omogočajo različna opravila.

Ko dodajamo/spreminjamo podatke na zavihkih, se osveževanje pogleda teh podatkov ne dogaja samodejno, ampak jih moramo osveževati "ročno"> klik na gumb <sup>2</sup> "**Osveži**" na ustreznem zavihku.

# Dodajanje razredov/letnikov, oddelkov in programa

Urednik lahko na zavihku "Učeči" pripravi razrede/letnike in oddelke za **privzeto šolsko leto**. Najprej se pripravi razrede/letnike s pripadajočimi oddelki, potem pa se vsakemu oddelku določi program izobraževanja. Predhodno mora skrbnik podatke o razredih/letnikih in programih prenesti v SIO.MDM sistem iz šifranta MŠŠ (glejte poglavje ).

# Dodajanje razredov/letnikov in oddelkov prek "čarovnika"

| Učeči                                                                                                    |                                                                                                    | VIZ progra                                                                                              | mi                                                                                                    |                                                                                              |                                                                                         |                                                  |          |
|----------------------------------------------------------------------------------------------------|----------------------------------------------------------------------------------------------------|----------------------------------------------------------------------------------------------------|----------------------------------------------------------------------------------------------------|----------------------------------------------------------------------------------------------|-----------------------------------------------------------------------------------------|--------------------------------------------------|----------|
| <b>/</b>                                                                                                    |                                                                                                    | Seznam odde                                                                                             | elkov in pripadajočih                                                                                            | programov po šifra                                                                           | ntu MŠŠ                                                                                 |                                                  |          |
| Letniki                                                                                                    |                                                                                                    | Oddelek                                                                                                 | Brisanje                                                                                                    | Letnik Progr                                                                                 | Program kat.                                                                            | Progr Program                                    |          |
|                                                                                                    |                                                                                                    |                                                                                                    |                                                                                                    |                                                                                              |                                                                                         |                                                  |          |
|                                                                                                    |                                                                                                    |                                                                                                    |                                                                                                    |                                                                                              |                                                                                         |                                                  |          |
|                                                                                                    |                                                                                                    | Q                                                                                                    |                                                                                                    |                                                                                              |                                                                                         |                                                  |          |
| Starši                                                                                                    |                                                                                                    | E                                                                                                    |                                                                                                    |                                                                                              |                                                                                         |                                                  |          |
| Zaposleni                                                                                                    |                                                                                                    | <b>T</b>                                                                                                |                                                                                                    |                                                                                              |                                                                                         |                                                  |          |
| Masovna obdelava                                                                                                    |                                                                                                    | 🔲 🔢 🗐 Stra                                                                                              | n 1 od 1   🕨 🕨                                                                                                   | 2                                                                                            |                                                                                         | Ni                                               | i noda   |
| Letnike oz<br>gumb "Ča<br>Pojavi se<br>Opomba:                                                                                                    | z. razrede<br>Irovniška p<br>okno " <b>Čar</b><br><i>V čarovnii</i><br>urejanje razredov                                                      | in oddelk<br>baličica"<br><b>bovnik za</b><br>ku je priv<br>v/letnikov                                  | te lahko d<br>Pa zavi<br><b>a urejanj</b> o<br>zeto 9 raz                                                        | odajamo<br>hku "Uče<br><b>e razred</b><br>zredov za                                          | prek čarov<br>či".<br><b>ov/letnik</b><br>OŠ in 5 le                                    | vnika. Kliknen<br><b>ov</b> ".<br>etnikov za SŠ, | nc<br>V  |
| Letnike oz<br>gumb "Ča<br>Pojavi se<br>Opomba:<br>Čarovnik za                                                                                                    | z. razrede<br>provniška p<br>okno " <b>Čar</b><br><i>V čarovni</i><br>urejanje razredov                                                       | in oddelk<br>oaličica"<br><b>rovnik za</b><br>ku je priv<br>v/letnikov                                  | ke lahko d<br>na zavi<br><b>a urejanj</b> a<br>zeto 9 raz                                                        | odajamo<br>hku "Uče<br><b>e razred</b><br>zredov za                                          | prek čarov<br>či".<br>ov/letnik<br>OŠ in 5 le                                           | vnika. Kliknen<br><b>ov</b> ".<br>etnikov za SŠ, | no       |
| Letnike oz<br>gumb "Ča<br>Pojavi se<br>Opomba:<br>Carovnik za<br>Carovnik za<br>Carovnik za<br>Carovnik za<br>Carovnik za                                                                                                    | z. razrede<br>provniška p<br>okno "Čar<br><i>V čarovnin</i><br>urejanje razredov<br>omogoča enostav<br>d/letnik ter nato p<br>i preimenujete. | in oddelk<br>paličica"<br><b>Povnik za</b><br>ku je priv<br>v/letnikov                                  | ke lahko d<br>na zavi<br><b>a urejanj</b> o<br>zeto 9 raz                                                        | odajamo<br>hku "Uče<br><b>e razred</b><br>zredov za<br>er pripadajočih (<br>iko do 5 oddelko | prek čarov<br>či".<br>ov/letnik<br>OŠ in 5 le<br>oddelkov. Najprej<br>ov. Oddelke lahko | vnika. Kliknen<br>ov".<br>etnikov za SŠ,         | no<br>VS |
| Letnike oz<br>gumb "Ča<br>Pojavi se<br>Opomba:<br>Carovnik za<br>Carovnik za<br>Carovnik za<br>Carovnik za<br>Carovnik za<br>Carovnik za<br>Carovnik za<br>Carovnik za                                                                                                    | z. razrede<br>provniška p<br>okno "Čar<br><i>V čarovnih</i><br>urejanje razredov<br>omogoča enostav<br>d/letnik ter nato p<br>i preimenujete. | in oddelk<br>oaličica"<br>rovnik za<br>ku je priv<br>v/letnikov<br>mo kreiranje raz<br>pripadajoče odde | ke lahko d<br>na zavi<br><b>a urejanj</b> o<br>zeto 9 raz<br>zredov/letnikov t<br>elke. Izberete lah             | odajamo<br>hku "Uče<br>e razred<br>zredov za<br>er pripadajočih d<br>ko do 5 oddelko         | prek čarov<br>či".<br>ov/letnik<br>OŠ in 5 le                                           | vnika. Kliknen<br>ov".<br>etnikov za SŠ,         | no<br>VS |
| Letnike oz<br>gumb "Ča<br>Pojavi se<br>Opomba:<br>Carovnik za<br>Carovnik za<br>Carovnik za<br>Carovnik za<br>Carovnik za<br>Listerite razred<br>tudi po potreb                                                                                                    | z. razrede<br>provniška p<br>okno "Čar<br><i>V čarovnin</i><br>urejanje razredov<br>omogoča enostav<br>d/letnik ter nato p<br>i preimenujete. | in oddelk<br>oaličica"<br>rovnik za<br>ku je priv<br>v/letnikov<br>mo kreiranje raz<br>pripadajoče odde | xe lahko d<br>na zavi<br>a urejanjo<br>zeto 9 raz<br>zredov/letnikov t<br>elke. Izberete lah                     | odajamo<br>hku "Uče<br>e razredo<br>zredov za<br>er pripadajočih (<br>ko do 5 oddelko        | prek čarov<br>či".<br>ov/letnik<br>OŠ in 5 le                                           | vnika. Kliknen<br>ov".<br>etnikov za SŠ,         | no<br>V  |
| Letnike oz<br>gumb "Ča<br>Pojavi se<br>Opomba:<br>Carovnik za<br>Čarovnik izberite razret<br>tudi po potreb                                                                                                    | z. razrede<br>provniška p<br>okno "Čar<br><i>V čarovni</i><br>urejanje razredov<br>omogoča enostav<br>d/letnik ter nato p<br>i preimenujete.  | in oddelk<br>oaličica"<br><b>rovnik za</b><br>ku je priv<br>//letnikov<br>//letnikov                    | xe lahko d<br>na zavi<br>a urejanjo<br>zeto 9 raz<br>zredov/letnikov t<br>elke. Izberete lah                     | odajamo<br>hku "Uče<br>e razred<br>er pripadajočih (<br>ko do 5 oddelko                      | prek čarov<br>či".<br>ov/letnik<br>OŠ in 5 le<br>oddelkov. Najprej<br>ov. Oddelke lahko | vnika. Kliknen<br>ov".<br>etnikov za SŠ,         | no<br>VS |
| Letnike oz<br>gumb "Ča<br>Pojavi se<br>Opomba:<br>Carovnik za<br>Carovnik za<br>Carovnik za<br>Carovnik za<br>Carovnik za<br>Carovnik<br>izberite razret<br>tudi po potreb                                                                                                    | z. razrede<br>provniška p<br>okno "Čar<br><i>V čarovni</i><br>urejanje razredov<br>omogoča enostav<br>d/letnik ter nato p<br>i preimenujete.  | in oddelk<br>baličica"<br>Fovnik za<br>ku je priv<br>/letnikov<br>/letnikov                             | xe lahko d<br>na zavi<br>a urejanjo<br>zeto 9 raz<br>zredov/letnikov t<br>elke. Izberete lah<br>C<br>C           | odajamo<br>hku "Uče<br>e razred<br>eredov za<br>er pripadajočih<br>iko do 5 oddelko          | prek čarov<br>či".<br>ov/letnik<br>OŠ in 5 le<br>oddelkov. Najprej<br>ov. Oddelke lahko | vnika. Kliknen<br>ov".<br>etnikov za SŠ,         | no<br>VS |
| Letnike oz<br>gumb "Ča<br>Pojavi se<br>Opomba:<br>Carovnik za<br>Carovnik za<br>Carovnik<br>zberite razred<br>tudi po potreb                                                                                                    | z. razrede<br>provniška p<br>okno "Čar<br><i>V čarovnik</i><br>urejanje razredov<br>omogoča enostav<br>d/letnik ter nato p<br>i preimenujete. | in oddelk<br>paličica"<br>rovnik za<br>ku je priv<br>/letnikov<br>/letnikov                             | xe lahko d<br>na zavi<br>a urejanjo<br>zeto 9 raz<br>zredov/letnikov t<br>elke. Izberete lah<br>C<br>C<br>C<br>C | odajamo<br>hku "Uče<br>e razred<br>zredov za<br>er pripadajočih o<br>ko do 5 oddelko         | prek čarov<br>či".<br>ov/letnik<br>OŠ in 5 le<br>oddelkov. Najprej<br>ov. Oddelke lahko | vnika. Kliknen<br>ov".<br>etnikov za SŠ,         | V        |
| Letnike oz<br>gumb "Ča<br>Pojavi se<br>Opomba:<br>Carovnik za<br>Carovnik za<br>Carovnik<br>Carovnik za<br>Carovnik<br>Carovnik za<br>Carovnik<br>Carovnik<br>Carovni | z. razrede<br>provniška p<br>okno "Čar<br><i>V čarovnin</i><br>urejanje razredov<br>omogoča enostav<br>d/letnik ter nato p<br>i preimenujete. | in oddelk<br>baličica"<br>Fovnik za<br>ku je priv<br>v/letnikov<br>mo kreiranje raz<br>pripadajoče odde | xe lahko d<br>na zavi<br>a urejanjo<br>zeto 9 raz<br>redov/letnikov t<br>c<br>c<br>c<br>c<br>c<br>c              | odajamo<br>hku "Uče<br>e razred<br>eredov za<br>er pripadajočih d<br>ko do 5 oddelko         | prek čarov<br>či".<br>ov/letnik<br>OŠ in 5 le<br>oddelkov. Najprej<br>v. Oddelke lahko  | vnika. Kliknen<br>ov".<br>etnikov za SŠ,         | nc<br>V  |

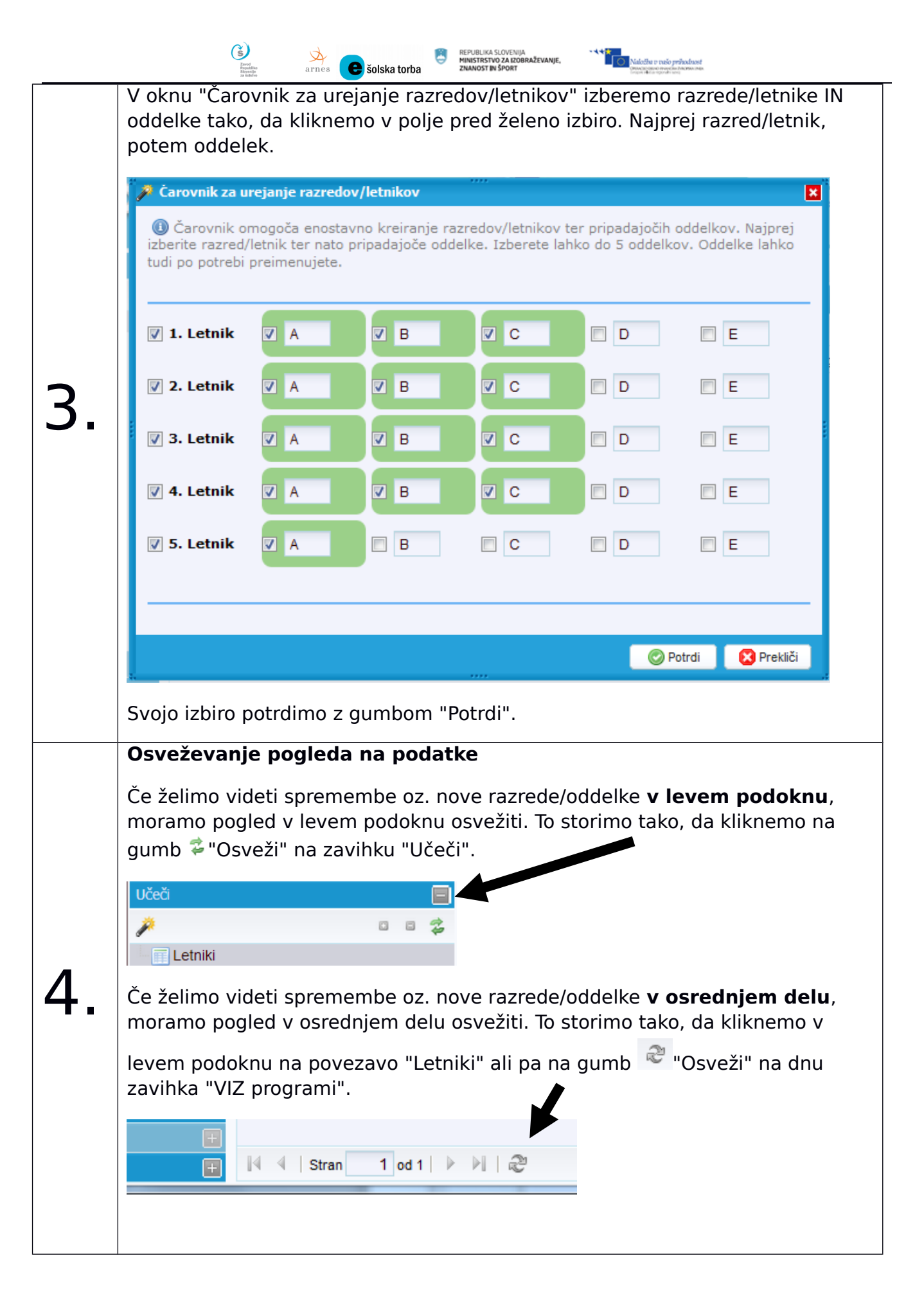

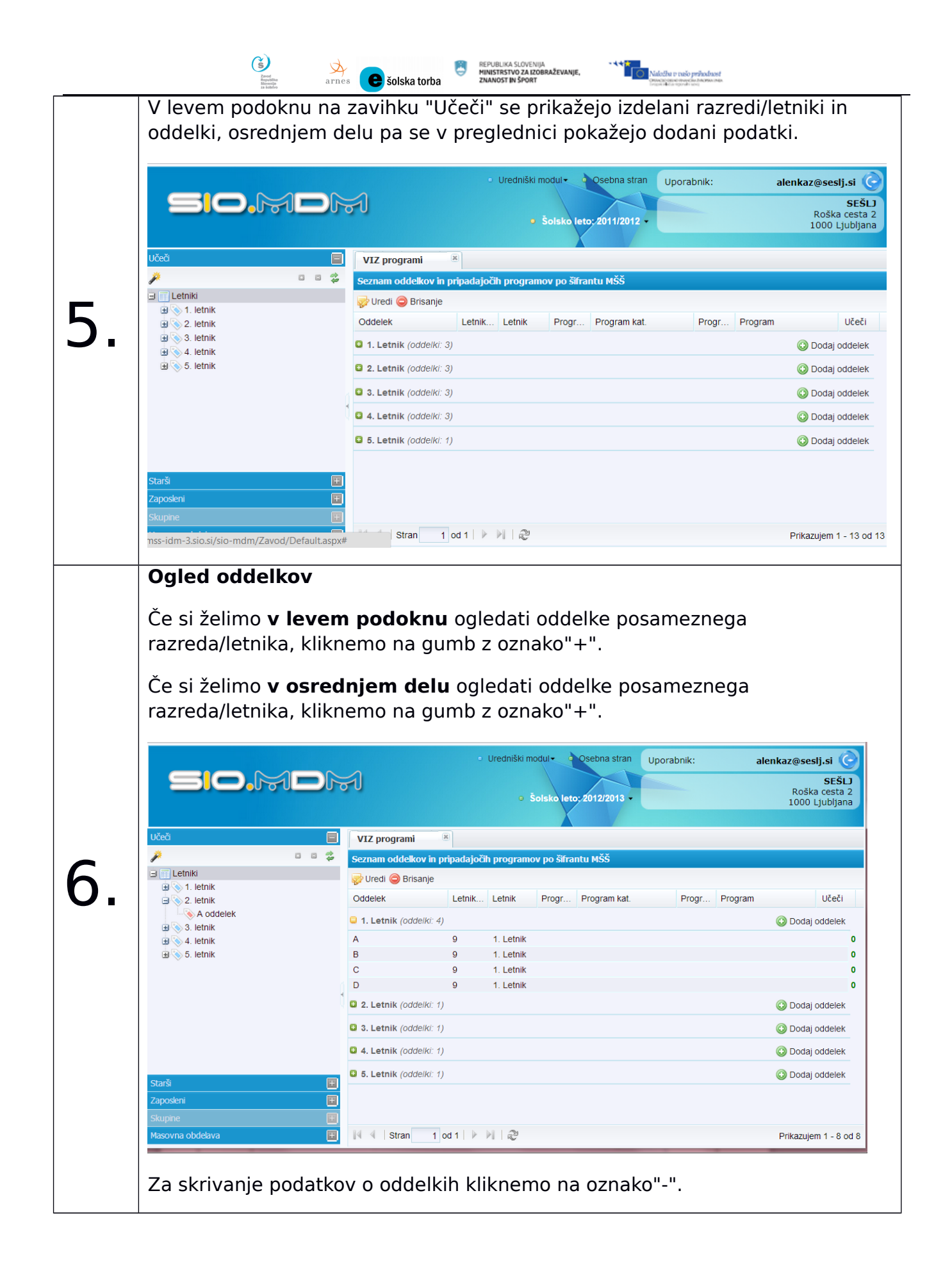

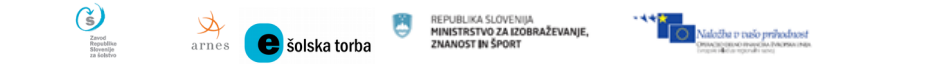

# Določanje programa izobraževanja posameznemu oddelku

Za vsak oddelek je potrebno določiti program, po katerem poteka izobraževanje. Predhodno mora skrbnik te podatke o programih na zavodu prenesti iz šifranta MŠŠ.

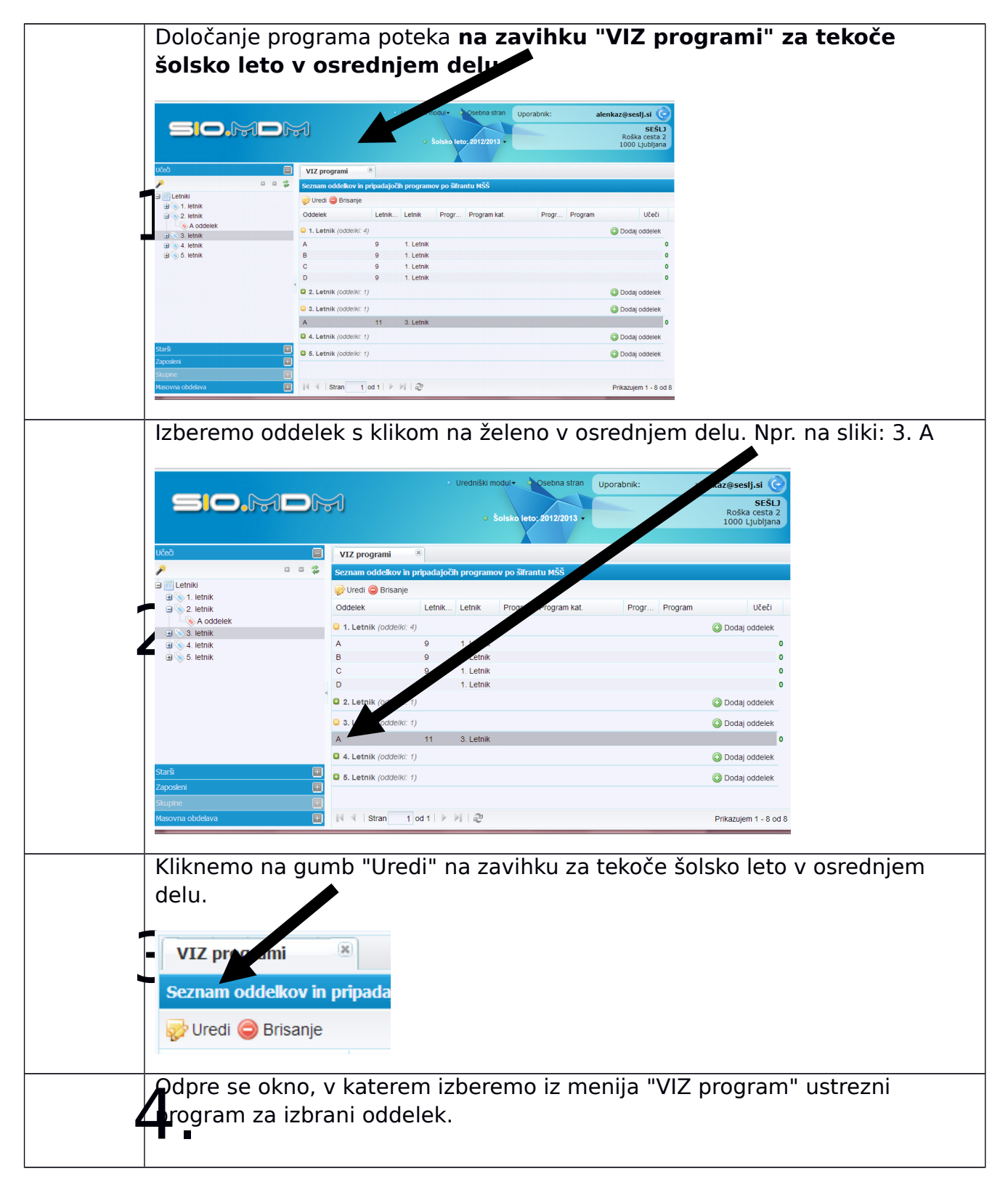

| Šolsko leto:       2011/2012         Razred/Letnik:       3.         Naziv oddelka:       A         VIZ Program:       Ekonomski tehnik (šif: 5840)         Ekonomski tehnik (šif: 5840)       Ekonomski tehnik (pt) (šif: 8141)         Image: Stevilo VIZ programov iz javnega šifranta MŠŠ je 2.       Umestitev oddelka v ustrezen program je nujen korak za pravilen CEUVIZ izvoz.                                                                                                    | 🔯 Urejanje oddelka                                 | 999<br>1                                                                                |
|----------------------------------------------------------------------------------------------------|----------------------------------------------------|-----------------------------------------------------------------------------------------|
| Razred/Letnik:       3.         Naziv oddelka:       A         VIZ Program:       Ekonomski tehnik (šif. 5840)         Ekonomski tehnik (pt) (šif. 8141)         Image: Stevilo VIZ programov iz javnega šifranta MŠŠ je 2.         Umestitev oddelka v ustrezen program je nujen korak za pravilen CEUVIZ izvoz.         Image: Optical state of the state of the state o | Šolsko leto:                                       | 2011/2012                                                                               |
| Naziv oddelka:<br>VIZ Program:<br>Ekonomski tehnik (šif. 5840)<br>Ekonomski tehnik (pt) (šif. 8141)<br>Število VIZ programov iz javnega šifranta MŠŠ je 2.<br>Umestitev oddelka v ustrezen program je nujen korak za pravilen CEUVIZ izvoz.<br>Prekliči                                                                                                    | Razred/Letnik:                                     | 3.                                                                                      |
| VIZ Program:<br>Ekonomski tehnik (šif. 5840)<br>Ekonomski tehnik (pt) (šif. 8141)<br>Stevilo VIZ programov iz javnega šifranta MŠŠ je 2.<br>Umestitev oddelka v ustrezen program je nujen korak za pravilen CEUVIZ izvoz.<br>Potrdi X Prekliči                                                                                                    | Naziv oddelka:                                     | A                                                                                       |
| Ekonomski tehnik (šif: 5840)<br>Ekonomski tehnik (pt) (šif: 8141)<br>Število VIZ programov iz javnega šifranta MŠŠ je 2.<br>Umestitev oddelka v ustrezen program je nujen korak za pravilen CEUVIZ izvoz.<br>Potrdi SPrekliči                                                                                                    | VIZ Program:                                       |                                                                                         |
| Ekonomski tehnik (pt) (šif: 8141)<br>(1) Število VIZ programov iz javnega šifranta MŠŠ je 2.<br>Umestitev oddelka v ustrezen program je nujen korak za pravilen CEUVIZ izvoz.<br>(2) Potrdi (2) Prekliči                                                                                                    |                                                    | Ekonomski tehnik (šif. 5840)                                                            |
| ③ Število VIZ programov iz javnega šifranta MŠŠ je 2.<br>Umestitev oddelka v ustrezen program je nujen korak za pravilen CEUVIZ izvoz.       ② Potrdi    S Prekliči                                                                                                    |                                                    | Ekonomski tehnik (pt) (šif. 8141)                                                       |
| 📀 Potrdi 🛛 😢 Prekliči                                                                                                    | Število VIZ programov<br>Umestitev oddelka v ustre | / iz javnega šifranta MŠŠ je 2.<br>zen program je nujen korak za pravilen CEUVIZ izvoz. |
| · · · · · · · · · · · · · · · · · · ·                                                                                                    |                                                    | 📀 Potrdi 🛛 🔀 Prel                                                                       |

Postopek določanja programa oddelku ponovimo tolikokrat, kolikor oddelkov imamo.

# Pomen oznak v levem podoknu ob oznakah oddelkov

Oznaka ob oddelku v levem podoknu pomeni, da oddelek še nima določenega programa.

Oznaka ob oddelku v levem podoknu pomeni, da oddelek že ima določen program.

# Dodajanje identitet - učeči

(š)

Podatke o učečih in zaposlenih lahko dodajamo "ročno" ali jih uvažamo prek vnaprej pripravljene datoteke (glejte poglavje ).

e šolska torba

MEPUBLIKA SLOVENIJA MINISTRSTVO ZA IZOBRAŽEVANJE, ZNANOST IN ŠPORT

Naložba v tašo prihodnost macajisano menostrano komo neg

#### Dodajanje učečega (učenca, dijaka, študenta) Če želimo dodati učečega v želeni oddelek, moramo najprej odpreti zavihek oddelka. V levem podoknu kliknemo na želeni oddelek. alenka@ss-navodila.si ( Uporabnik Srednja šola za na Učeči - 1.A 🔇 Dodaj 🤯 Uredi 🥥 Bris B Po ed 🗸 | 🍙 Spol Vpisna št. Ime Priimek ro... EMSO E-poŝtni naslov Državljans... Država roj.. 🙌 🔄 Stran 🔢 od 1 | 🕨 🕅 🖉 🗃 Izvoz Ni podatkov za prikaz | Iščite po: ime, priimek, emšo V osrednjem delu se odpre zavihek izbranega oddelka. 2. Učečega dodamo tako, da **v osrednjem delu** kliknemo na gumb 😳 Dodaj . Odpre se okno za dodajanje učečega. [Nov učeči] Ime: 0 Datum rojstva Priimek: Država rojstva: EMŠO: 0 Kraj rojstva: Davčna št.: Državljanstvo: Iz Stalni naslov Začasni naslov št.: Ulica: Ulica: št.: Kraj: Kraj: Pošta: Pošta: Podatki šole Kontaktni podatki Uporabniški račun Podatki oddelka Podatki učečega Oddelek: Izbe Vpisna številka: Vpisan od: do: ..... Vpisan od: do: m Status udeležbe: OTROK • Zaključek izobraževanja: Način izobraževania: REDNI . Oblika izobraževanja: OSNOVNI VPIS 📀 Potrdi 🛛 😢 Prekliči

|    | Restrict to the second second |
|----|----------------------------------------------------------------------------------------------------|
|    | Obvezni podatki, ki jih nujno moramo vpisati, so označeni rdeče in so:                                                                                                    |
|    | <ul> <li>ime,</li> <li>priimek,</li> <li>EMŠO,</li> <li>rojstni datum in</li> <li>oddelek.</li> </ul> V polja vnesemo vse podatke - za razlago različnih vrst podatkov glejte tabelo Opisi in pomen polj podatkov učečih. Spol izberemo tako, da kliknemo na sliko.                                                                                                    |
|    |                                                                                                    |
|    |                                                                                                    |
| 4. | Ime:       Tomaž       Datum rojstva:       15.11.1985         Primek:       Učenec       Država rojstva:       Slovenija         EMŠO:       8594945416516       Kraj rojstva:       Ljubljana         Davčna št.:       Državljanstvo:       Slovensko       Ime                                                                                                    |
|    | Stalni naslov Začasni naslov                                                                                                    |
|    | Ulica: Tržaška cesta št.: 2 Ulica: št.:                                                                                                    |
|    | Kraj: Ljubljana Kraj:                                                                                                    |
|    | Pošta: 1000 Ljubljana Pošta: Izberite pošto V                                                                                                    |
|    | Podatki šole Kontaktni podatki Uporabniški račun                                                                                                    |
|    | Podatki oddelka Podatki učečega                                                                                                    |
|    | Vpisan od: 1,9,2011 ado: Vpisan od: 1,9,2010 ado: Vpisan od: 1,9,2010                                                                                                    |
|    | Status udeležbe: • DUAK - Zaključek izobraževanja:                                                                                                    |
|    | Način izobraževanja: • REDNI +                                                                                                    |
|    | Oblika izobraževanja: • OSNOVNI VPIS +                                                                                                    |
|    | 🖉 Potrdi 🔀 Prekliči                                                                                                    |
| 5. | Vnos zaključimo s klikom na gumb "Potrdi"                                                                                                    |
|    | Nov učeči se prikaže na zavihku oddelka.                                                                                                    |
| 6. | Učečí       eči - 2.A         Image: Second second sec                                                                   |

# Popravljanje že obstoječih podatkov

Kot urednik lahko popravljamo vse vnesene podatke o učečih in zaposlenih.

|    | Solution       Solution       Solution       REPUBLIKA SLOVENIJA       Image: Solution of the solution of the solution of t                                     |
|----|----------------------------------------------------------------------------------------------------|
|    | Primer je prikazan za <b>popravljanje</b> podatkov učečega.                                                                                                    |
| 1  | Najprej izberemo želenega uporabnika: v levem podoknu zavihek "Učeči",<br>kliknemo na ustrezni oddelek.                                                                                                    |
| ┸╹ | Učeči - 1.A 🛞                                                                                                    |
|    | Image: Constraint of the second second se |
| 2. | Na zavihku oddelka kliknemo na gumb <mark>જ Uredi</mark> .                                                                                                    |
| 3. | Odpre se okno za urejanje podatkov, ki ima v spodnjem delu tri zavihke.         Virganje Učel / Oddelek: 2.         Prete: Vinga: Učel / Oddelek: 2.         Prete: Vinga: Učel / Oddelek: 2.         Virganje Učel / Oddelek: 2.         Prete: Vinga: Učel / Oddelek: 2.         Virganje Učel / Oddelek: 2.         Prete: Vinga: Učel / Oddelek: 2.         Virganje Učel / Oddelek: 2.         Virganje Učel / Oddelek: 2.         Virganje Učel / Oddelek: 2.         Virganje Učel / Oddelek: 2.         Virganje Učel / Oddelek: 2.         Virganje Učel / Oddelek: 2.         Virganje Učel / Oddelek: 2.         Virganje Učel / Oddelek: 2.         Virganje Učel / Oddelek: 2.         Virganje Učel / Oddelek: 2.         Virganje Učel / Oddelek: 2.         Virganje Učel / Virganje Učel / Virganje Učel / Virganje Učel / Virganje Virganje Virganj                                                                                                    |
| 4. | Po končanem popravljanju podatkov kliknemo na gumb "Potrdi".                                                                                                    |

# Pregled podatkov v seznamih

Vse vnesene podatke si ogledamo v seznamih, ki jih lahko poljubno prilagajamo po svojih željah.

# Pregled razredov/letnikov in oddelkov z določenimi programi

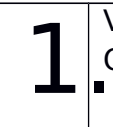

V levem podoknu izberemo zavihek "**Učeči**", kliknemo na povezavo "Letniki". Odpre se zavihek "VIZ programi".

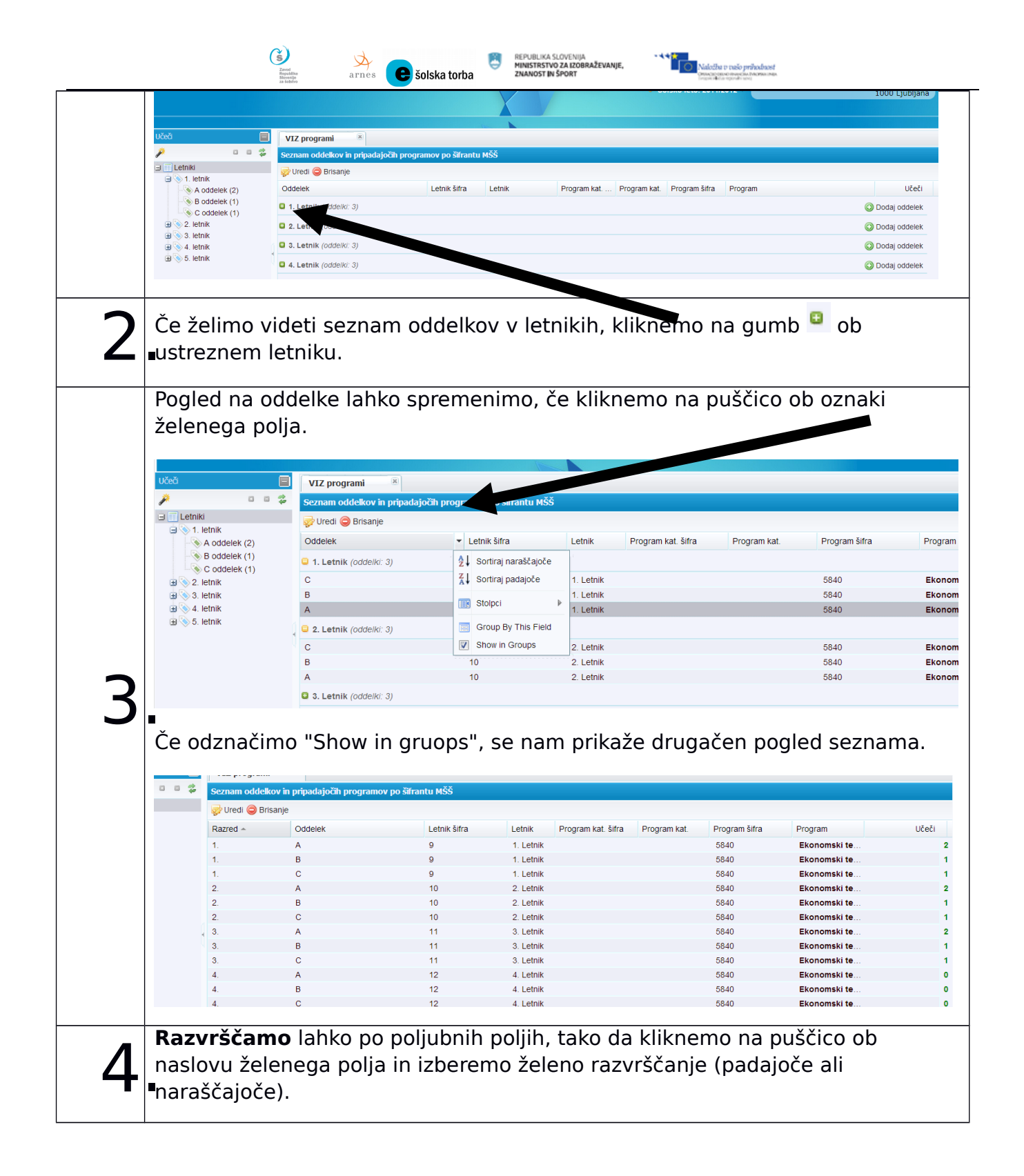

# Pregled učečih

| 1  | V levem podoknu izberemo zavihek "Učeči", kliknemo na želeni oddelek. V |
|----|-------------------------------------------------------------------------|
| Т. | osrednjem delu se na zavihku prikaže seznam učečih.                     |

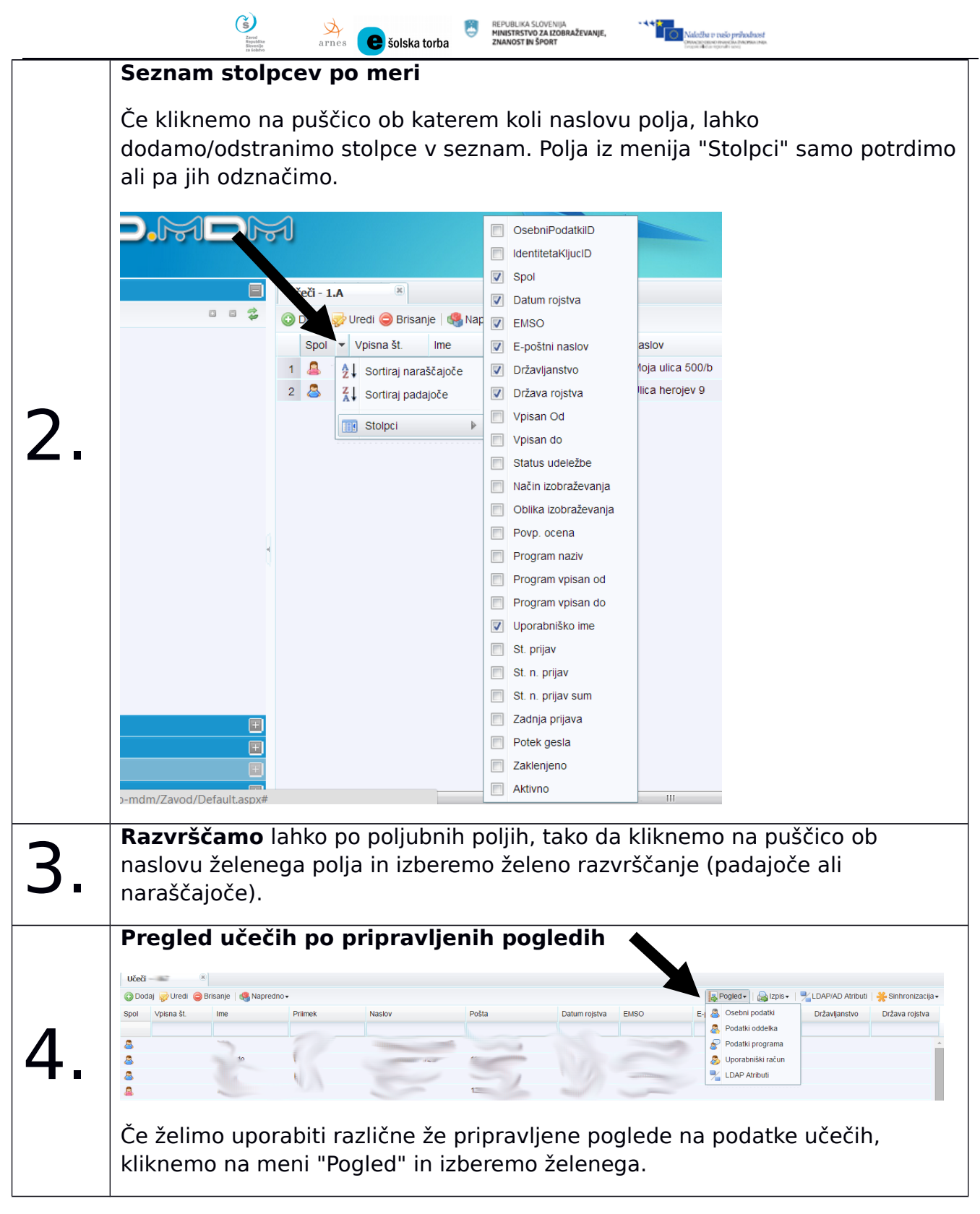

# Pregled zaposlenih

Seznam zaposlenih dobimo, če kliknemo v levem podoknu na "Zaposleni" in na želeno skupino, npr. Pedagoško osebje". Upravljanje s pogledi/stolpci je enako kot za učeče.

# Sinhronizacija podatkov z aktivnim imenikom

Urednik lahko prenese identitete (kopije podatkov) iz sistema SIO.MDM v aktivni imenik. Pred prenosom oz. sinhronizacijo/izbrisom mora **skrbnik nastaviti vse potrebno za povezavo sistema SIO.MDM z aktivnim imenikom.** 

|    | Construint       Solska torba       EEPUBLIKA SLOVENIJA       Munistrstrvo ZA izobraŽevanje,       Madella to tako prihodoset         Zeverative station       Solska torba       EEPUBLIKA SLOVENIJA       Times torba validation       Munistrstrvo ZA izobraŽevanje,                                                                                                    |
|----|----------------------------------------------------------------------------------------------------|
| 1. | Postopek je opisan za sinhronizacijo učečih.<br>V levem podoknu izberemo zavihek "Učeči", kliknemo na želeni oddelek. V<br>osrednjem delu se na zavihku prikaže seznam učečih.                                                                                                    |
| 2. | <ul> <li>V meniju Sinhronizacija</li> <li>Sinhronizacija</li> <li>obstajajo 4 možnosti.</li> <li>Teresto sveh učečih v enem oddelku iz sistema SIO.MDM v aktivni imenik, izberemo "Sinhroniziraj Vse".</li> <li>Če želimo sinhronizirati samo podatke enega ali več učečih, jih najprej izberemo na zavihku, nato pa v meniju "Sinhronizacija" izberemo "Sinhroniziraj Izbrano".</li> <li>Če imamo že identitete v aktivnem imeniku, jih lahko tudi pobrišemo. Brisanje v aktivnem imeniku lahko izvedemo za celotni oddelek ali za posamezne izbrane učečih v enem oddelku iz sistema SIO.MDM iz aktivnega imenika, izberemo "Izbriši Vse". Identiteta ostane v sistemu SIO.MDM, v aktivnem imeniku pa se izbriše.</li> <li>Če želimo izbrisati iz aktivnega imenika samo eno identiteto ali nekaj izbranih, te želene identitete najprej izberemo na ustreznem zavihku oddelka, nato pa v meniju "Sinhronizacija" izberemo "Izbria i zaktivnega imenika samo eno identiteto ali nekaj izbrane identitete ostanejo v sistemu SIO.MDM, v aktivnem imeniku pa se izbriše.</li> </ul> |
|    |                                                                                                    |

# <u>Izpis seznama za učeče</u>

Zavod Ropubli Slovenij

) arnes

| 1. | V levem podol<br>osrednjem del                                                     | knu izberem<br>u se na zavi                                    | o zavihek<br>hku prikaż                            | "Učeči", klikne<br>že seznam uče                                   | mo na želer<br>čih.           | ni oddelek. V                                                                        |  |
|----|------------------------------------------------------------------------------------|----------------------------------------------------------------|----------------------------------------------------|--------------------------------------------------------------------|-------------------------------|--------------------------------------------------------------------------------------|--|
|    | V meniju " <b>Izpi</b><br>za vse učeče v<br>Če želimo izpis<br>meniju "Izpis"      | <b>s</b> " izberemo<br>oddelku, iz<br>samo za d<br>izberemo "l | o želeni se<br>beremo "l<br>oločene u<br>Jp. račun | znam. Če želim<br>Jp. račun Vsi".<br>čeče, jih najpre<br>Izbrano". | no izpis upor<br>j izberemo i | rabniških imen<br>n potem v                                                          |  |
| 2  | Učeči - 1.C 🙁 VIZ programi                                                         |                                                                |                                                    |                                                                    |                               |                                                                                      |  |
| Ζ. | Seznam zaposleni                                                                   |                                                                |                                                    |                                                                    |                               |                                                                                      |  |
|    | 💿 Dodaj 🤯 Uredi 🥥 Bris                                                             | anje                                                           |                                                    |                                                                    | Rogle.                        | 🛃 Izpis 🗸 🌟 Sinhronizacija 🕯                                                         |  |
|    | Spol Ime                                                                           | Priimek                                                        | Naslov                                             | Pošta                                                              | Datum rojstva                 | Seznam Vsi E                                                                         |  |
|    | 1 🚨 Alenka                                                                         | Zabukovec                                                      |                                                    |                                                                    | 12.11.1980                    | <ul> <li>Seznam Izbrano</li> <li>Up. račun Vsi</li> <li>Up. račun Izbrano</li> </ul> |  |
|    | Sistem ustvari                                                                     | datoteko.                                                      |                                                    |                                                                    |                               |                                                                                      |  |
| 3. | bčeč-1A<br>podaj Urde<br>pod Vipina<br>2 2 ET-V-0<br>Veikost: 91,<br>Datoteko shra | Datoteka je bila uspešno l<br>idoco<br>te kB                   | kreirana.<br>Shran                                 | nik.                                                               |                               |                                                                                      |  |
|    | Ka datataka adarama ja lahka natisnama. Primar ja na sliki                         |                                                                |                                                    |                                                                    |                               |                                                                                      |  |
|    | Srednja ekonomska šol                                                              |                                                                |                                                    | Uporabniški Račur<br>27.10.2012                                    |                               |                                                                                      |  |
|    | Roška cesta 2<br>1000 Ljubljana<br>Vloga uporabnika v sistemu: Učeči / 1.A         |                                                                |                                                    |                                                                    |                               |                                                                                      |  |
| Λ  | Osebni podatki                                                                     |                                                                |                                                    |                                                                    |                               |                                                                                      |  |
| 4. | Priimek:                                                                           | Ana<br>Priimek3                                                |                                                    |                                                                    |                               |                                                                                      |  |
|    | Datum rojstva:<br>Država rojstva:                                                  | 01.08.1992<br>Slovenija                                        |                                                    |                                                                    |                               |                                                                                      |  |
|    | Državljanstvo:<br>Emšo:                                                            | Slovenija<br>1234567891135                                     |                                                    |                                                                    |                               |                                                                                      |  |
|    | Naslov:<br>Pošta:                                                                  | Ulica herojev 9<br>1000 Ljubljana                              |                                                    |                                                                    |                               |                                                                                      |  |
|    |                                                                                    |                                                                |                                                    |                                                                    |                               |                                                                                      |  |
|    | Podatki Sio.Mdm sister                                                             | na                                                             |                                                    |                                                                    |                               |                                                                                      |  |
|    | Uporabniško ime:<br>Geslo:                                                         | anap (anap@seslj.si)<br>uws0xV1                                |                                                    |                                                                    |                               |                                                                                      |  |
|    | Elektronski naslov:                                                                | test@sola.si11                                                 |                                                    |                                                                    |                               |                                                                                      |  |
|    |                                                                                    |                                                                |                                                    |                                                                    |                               |                                                                                      |  |

REPUBLIKA SLOVENIJ MINISTRSTVO ZA IZO ZNANOST IN ŠPORT

٢

e šolska torba

- + + Miložka tr trašo prahodnost Omorije navo navejou Pacima nav Ingen Milor mjorati uno

# Masovna obdelava

# Uvoz podatkov v sistem SIO.MDM iz excelove datoteke

Arnes

🕒 šolska torba

(š)

Zavod Republika

Podatke o **učečih in zaposlenih** lahko urednik uvozi tudi iz prej pripravljene excelove datoteke. Podatki se uvažajo za privzeto šolsko leto.

MINISTRSTVO ZA IZOBRAŽEVANJE ZNANOST IN ŠPORT

Naložba v vašo prihodr

### Prenos prazne excelove datoteke za uvoz iz sistema SIO.MDM

Prazna excelova datoteka za uvoz je prazna tabela, ki ima pripravljena le polja prve vrstice. Prazno datoteko si lahko prenesemo na svoj računalnik iz sistema SIO.MDM, dodamo ustrezne podatke, nato pa jo uvozimo v sistem SIO.MDM. S tem prihranimo "ročni" vnos podatkov posameznika.

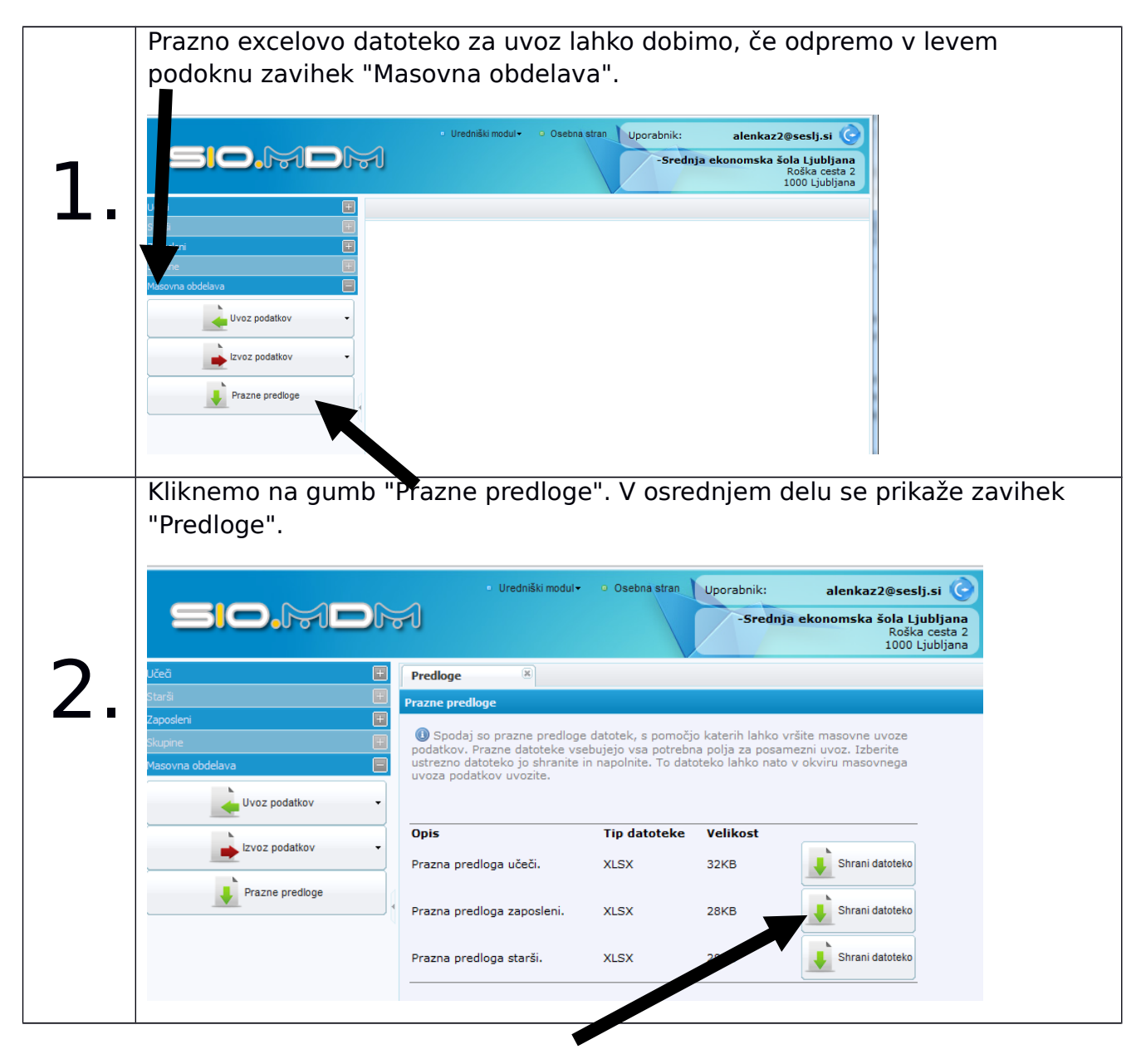

|    | 18 MAULA                                                                                                    |
|----|----------------------------------------------------------------------------------------------------|
| 3. | Kliknemo na gumb "Shrani datoteko" v želeni vrstici. Prenos prazne excelove<br>datoteke se začne. Ko je prenos končan, imamo datoteko na svojem<br>računalniku. |

### Priprava datoteke za uvoz v sistem SIO.MDM

Zavod Ropublike

arnes

e šolska torba

Prazno datoteko za uvoz podatkov prenesemo iz sistema SIO.MDM na svoj računalnik po korakih, ki so opisani v poglavju Prenos prazne excelove datoteke za uvoz, str.20.

|    | Datoteko odpremo. Primer odprte datoteke za uvoz podatkov zaposlenih je na<br>spodnji sliki.                                                                                                    |  |  |  |  |  |  |  |
|----|----------------------------------------------------------------------------------------------------|--|--|--|--|--|--|--|
| -  | Image: Second second secon |  |  |  |  |  |  |  |
| 1. | V tabelo vnesemo ustrezne podatke. V posamezni vrstici so podatki ene<br>osebe.<br>Kakšne podatke vnašamo v posamezne celice tabele in kateri so obvezni?<br>Glejte:                                                                                                    |  |  |  |  |  |  |  |
|    | <ul> <li>za učeče: Tabela 1: Opisi in pomen polj podatkov učečih, str. 24</li> <li>za zaposlene: Tabela 2: Opisi in pomen polj podatkov zaposlenih, str. 26</li> </ul>                                                                                                    |  |  |  |  |  |  |  |
| 2. | Ko zaključimo z vnosom, datoteko shranimo na svoj računalnik. Tako imamo pripravljeno datoteko s podatki za uvoz v sistem SIO.MDM.                                                                                                    |  |  |  |  |  |  |  |

# Uvoz datoteke s podatki v sistem SIO.MDM

Če želimo uvoziti podatke o učečih in zaposlenih v sistem SIO.MDM, jih moramo imeti pripravljene v excelovih datotekah (glejte poglavji Prenos prazne excelove datoteke za uvoz in ).

). Uvoz excelove datoteke s podatki v sistem SIO.MDM poteka v več korakih na zavihku

"Masovna obdelava".

|            | V_levem podoknu odpremo zavihek "Masovna obdelava".                                                                                                    |
|------------|----------------------------------------------------------------------------------------------------|
|            |                                                                                                    |
|            | Uredniški modul     Osebna stran     Uporabnik:     alenkaz2@sestj.si     Srednja ekonomska šola Ljubljana     Roška cesta 2     1000 Ljubljana                                                                                                    |
| 1          |                                                                                                    |
|            | S Arc E                                                                                                    |
|            | Izvoz podatkov                                                                                                    |
|            | Prazne predioge                                                                                                    |
|            |                                                                                                    |
| 2          | Kliknemo na gumb "Uvoz podatkov" m izberemo želeni uvoz.                                                                                                    |
|            | V osrednjem delu se odpre zavihek "Uvoz podatkov".                                                                                                    |
|            | Uredniški modul • O Osebna stran Uporabnik: alenkaz2@seslj.si                                                                                                    |
|            |                                                                                                    |
|            | -Srednja ekonomska šola Ljubljana<br>Roška cesta 2<br>1000 Ljubljana                                                                                                    |
|            | -Srednja ekonomska šola Ljubljana<br>Roška cesta 2<br>1000 Ljubljana<br>Učeč                                                                                                    |
|            | Starši       Image: Constraint of the starsing of the starsing of the |
| <b>_ _</b> | -Srednja ekonomska šola Ljubljana<br>Roška cesta 2<br>1000 Ljubljana         Učeč       Image: Constraint of the second second sec                     |
| 3          | -Srednja ekonomska šola Ljubljana<br>Roška cesta 2<br>1000 Ljubljana         Učeč       Image: Constraint of the second second sec                     |
| 3          | -Srednja ekonomska šola Ljubljana<br>Roška cesta 2<br>1000 Ljubljana<br>Starši  Zaposleni  Skupine  Masovna obdelava  Uvoz podatkov  Uvoz Učeči  DVoz Učeči  DVoz Učeči  DVoz Učeči  DVoz Učeči  DVoz Učeči  DVoz Preberi  Preberi                                                                                                    |
| 3          | Starši       Image: Starši       Image: Starši                                                                                                    |
| 3          | -Srednja ekonomska šola Ljubljana<br>Roška cesta 2<br>1000 Ljubljana         Učeč       Image: Constraint of the second second sec                     |
| 3          | Jilk poomo po gumb "Jěži" in po svojom rožupolniku pojžána                                                                                                    |
| 3          | Srednja ekonomska šola Ljubljana<br>Roška cesta 2<br>1000 Ljubljana         Ućeć       Uvoz podatkov         Staji       Uvoz podatkov         Vjola       Učeči         Uvoz Učeči       Uvoz Učeči         Image: Staji       Izbira VHODNE DATOTEKE         Image: Staji       Preberi         Image: Staji       Preberi         Image: Staji       Preberi         Image: Staji       Preberi         Image: Staji       NAPAKE IN OPOZORILA         Image: Staji       Staji         Image: Staji       Staji         Image: Staji       Image: Staji         Image: Staji       Image: Staji         Image: Staji       Image: Staji         Image: Staji       Image: Staji         Image: Staji       Image: Staji         Image: Staji       Image: Staji         Image: Staji       Image: Staji         Image: Staji       Image: Staji         Image: Staji       Image: Staji         Image: Staji       Image: Staji         Image: Staji       Image: Staji         Image: Staji       Image: Staji         Image: Staji       Image: Staji         Image: Staji       Image: Staji         Image: Staji                                                                                                    |
| 3          | •Srednja ekonomska šola Ljubljana<br>Roška cesta 2<br>1000 Ljubljana         Učeči       Ivoz podatkov         Voz Učeči       Ivoz Učeči         Image: Starke velocitation       Image: Starke velocitation         Image: Starke velocitation       Image: Starke velocitation         Image: Starke velocitation </td                                                                                                    |
| 3          | Skala cesta 2         Uvez podatkov         Voz Učeči         Skala cesta 2         Skala cesta 2         Ska                                                                                                    |
| 3          | Srednja ekonomska šola Ljubljana<br>Roška cesta 2<br>1000 Ljubljana         Včeš       Uvoz podatkov         Tasovni uvoz podatkov       Tasovni uvoz podatkov         Uvoz Učeči       Uvoz Učeči         Uvoz Učeči       ElzBRA HHOONE DATOTEKE         Testov podatkov       Preberi         Prezne predoge       Stavie Uvoz Podatkov         NAPAKE IN OPOZORILA       NAPAKE IN OPOZORILA         Kliknemo na gumb       "Išči" in na svojem računalniku poiščemo pripravljeno datoteko za uvoz.         Izbiro potrdimo z gumbom "Preberi".         Če so v datoteki napake, nas na to sistem opozori.                                                                                                    |
| 3          | -Srednja ekonomska šola Ljubljana<br>Roška cesta 2<br>1000 Ljubljana<br>2000 Ljubljana         Udci       Ivoz podatkov         Voz Učeći       Ivoz Učeći         Image: Prezee predloge       Preberi         NAPAKE IN OPOZORILA       STANE UNOZA         Kliknemo na gumb "Išči" in na svojem računalniku poiščemo pripravljeno<br>datoteko za uvoz.         Izbiro potrdimo z gumbom "Preberi".         Če so v datoteki napake, nas na to sistem opozori.                                                                                                    |

| Revel<br>Revelling<br>Stready<br>is kilder                                                                                                    | arnes Esolska torba                                                                                                    |
|----------------------------------------------------------------------------------------------------|----------------------------------------------------------------------------------------------------|
| Učeð 🕄<br>Slarð 📻<br>Zaposleni 😨<br>Slapne 🐨<br>Masovna obdelava 📻                                                                                                    | Uvoz podatkov         Iatovni uvoz podatkov         Uvoz UČeĆi         IzisrA WHOONE DATOTEXE         Excel-predloga-uceci-uvoz.xlsx         IzisrA WHOONE DATOTEXE         Probarti         PODATKI WHOONE DATOTEXE         Tip datoteke:       .LSX I Honore         Vsebina:       Zaznane so napake na vsebini datoteke!         Yesbina:       Zaznane so napake na vsebini datoteke!         St. vrstic:       9         Cas obdelave podatkov:       .375 ms         Image: NAPAKE IN OPOZORILA       Not permited value: 1A for special type field: Razred in row: 1. Value not recognized.         Not permited value: 1A for special type field: Razred in row: 3. Value not recognized.       *         Not permited value: 1A for special type field: Razred in row: 3. Value not recognized.       *         Not permited value: 1A for special type field: Razred in row: 3. Value not recognized.       *         Not permited value: 1A for special type field: Razred in row: 4. Value not recognized.       *         Not permited value: 1A for special type field: Razred in row: 4. Value not recognized.       *         Not permited value: 1A for special type field: Razred in row: 4. Value not recognized.       *         Not permited value: 1A for special type field: Razred in row: 4. Value not recognized.       * |
| Napake v excelovi<br>koraka dalje.<br>Ko so podatki prek<br>bazo.                                                                                                    | datoteki popravimo in poskusimo ponovno od prvega<br>prani in ni napak, nam sistem sporoči, da lahko uvozimo v                                                                                                    |
| Učeč     Image: Constraint of the second second secon | Uvoz podatkov         Masovni uvoz podatkov         Uvoz Učeči            • IzBIRA VHOONE DATOTEKE          excel-predloga-uceci-uvozxisx         Ø Proberi         • PODATKI VHOONE DATOTEKE         Tip datoteke:         XLSX Ø         Velikost datoteke:         120,45 KB         Struktura:         Struktura:         Struktura:         Vsebina datoteke je pravilna. Ø         Št. vrstic:       9         Čas obdelave podatkov:       125 ms                                                                                                    |
| Kliknemo na gumł                                                                                                    | o "Uvozi v bazo".                                                                                                    |
| Če je uvoz uspeše<br>podatke na ustrez                                                                                                    | n, si nove podatke lahko ogledamo, če <b>osvežimo</b> pogled na<br>nih zavihkih v levem podoknu.                                                                                                    |

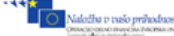

### Excelova datoteka za uvoz učečih

(š)

Zavod Republi

V naslednji preglednici so opisi posameznih polj podatkov in dovoljene vrednosti za posamezne vrste podatkov. Z zvezdico \* so označene vrednosti, ki so obvezne pri vnosu podatkov za posameznika. Vsa polja morajo biti oblikovana kot "besedilo".

### Tabela 1: Opisi in pomen polj podatkov učečih v excelovi datoteki za uvoz

| Prva vrstica<br>preglednice | Zahtevan<br>o | Dovoljena vrednost                                                                                                    |
|-----------------------------|---------------|----------------------------------------------------------------------------------------------------|
| Vpisna Stevilka             |               | Niz znakov (črk, številk), dolžina ni omejena. Najpogosteje je to<br>oznaka iz obrazca za vpis ali matična številka ali opravilna<br>številka, po kateri se vodi evidenca razlogov vpogleda v CRP<br>(centralni register prebivalstva). |
| Ime                         | *             | Niz znakov (slovenskih črk), dolžina ni omejena. Če ima učeči<br>dve imeni, jih zapišemo s presledkom enega za drugim, npr.<br>"Ana Bojana"                                                                                             |
| Priimek                     | *             | Niz znakov (slovenskih črk), dolžina ni omejena. Če ima učeči<br>dva priimka, ju lahko zapišemo s presledkom enega za drugim,<br>npr. "Kos Paškulin" ali pa v polje "Priimek2" vpišemo drugega.                                         |
| Priimek2                    |               | Niz znakov (slovenskih črk), dolžina ni omejena.                                                                                                    |
| Datum Rojstva               | *             | Datum oblik "d.M.yyyy" ali "yyyy-MM-dd", brez presledkov. Npr.<br>"15.7.1995" ali "1995-07-15".                                                                                                    |
| Spol                        | *             | Obstajajo tri možnosti:<br>• "M" za moški spol, "Ž" za ženski spol;<br>• "Moški" za moški spol, "Ženski" za ženski spol;<br>• "1" za moški spol,"2"za ženski spol.                                                                      |
| Emso                        | *             | Niz 13 znakov - številk, oblikovan kot besedilo.                                                                                                    |
| Ulica                       | *             | Niz znakov (slovenskih črk), dolžina ni omejena. Presledki<br>dovoljeni. Npr. "Tržaška cesta"                                                                                                    |
| HisnaStevilka               | *             | Niz znakov (številk, slovenskih črk, posebnih znakov-poševnic),<br>dolžina ni omejena. Presledki dovoljeni. Npr. "15a" ali . "15/a"<br>ali"13 B"                                                                                        |
| Kraj                        |               | Niz znakov (slovenskih črk), dolžina ni omejena. Presledki<br>dovoljeni. Npr. "Slovenska Bistrica".                                                                                                    |
| Posta                       | *             | Poštna številka (niz štirih številk). Presledki niso dovoljeni.<br>Glejte šifrant pošt v prilogi na strani Napaka: vira sklicevanja ni<br>mogoče najti. Npr. "1000"                                                                     |
| Zacasno Ulica               |               | Niz znakov (slovenskih črk), dolžina ni omejena. Presledki<br>dovoljeni. Npr. "Tržaška cesta".<br>Če začasnega bivališča učeči nima, pustimo prazno.                                                                                    |
| ZacasnoHisnaSte<br>vilka    |               | Niz znakov (številk, slovenskih črk, posebnih znakov-poševnic),<br>dolžina ni omejena. Presledki dovoljeni. Npr. "15a" ali . "15/a"<br>ali"13 B"<br>Če začasnega bivališča učeči nima, pustimo prazno.                                  |
| Zacasno Kraj                |               | Niz znakov (slovenskih črk), dolžina ni omejena. Presledki<br>dovoljeni. Npr. "Slovenska Bistrica".<br>Če začasnega bivališča učeči nima, pustimo prazno.                                                                               |
| Zacasno Posta               |               | Poštna številka (niz štirih številk). Presledki niso dovoljeni.<br>Glejte šifrant pošt v prilogi na strani Napaka: vira sklicevanja ni<br>mogoče najti. Npr. "1000"                                                                     |

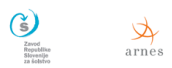

REPUBLIKA SLOVENIJ MINISTRSTVO ZA IZOB ZNANOST IN ŠPORT

RAŽEVANJE,

e šolska torba

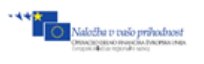

| Prva vrstica<br>preglednice | Zahtevan<br>o | Dovoljena vrednost                                                                                                    |  |  |  |
|-----------------------------|---------------|----------------------------------------------------------------------------------------------------|--|--|--|
|                             |               | Če začasnega bivališča učeči nima, pustimo prazno.                                                                                                    |  |  |  |
| e-posta                     |               | Niz znakov, brez šumnikov, vključuje znak @, dolžina ni<br>omejena. Brez presledkov. Npr. "francka.balanca@gmail.com"                                                                                                    |  |  |  |
| Telefon Doma                |               | Niz znakov (številk), dolžina ni omejena. Presledki dovoljeni.<br>Npr. "+386 1 200 47 11" ali"+38612004711" ali"01 200 4711"                                                                                                    |  |  |  |
| Telefon Mobilni             |               | Niz znakov (številk), dolžina ni omejena. Presledki dovoljeni.<br>Npr. "+386 31 200 471"                                                                                                    |  |  |  |
| Razred                      | *             | Niz dveh znakov, brez presledkov, brez pike. Npr. "1A"<br>Dovoljene vrednosti so velike črke od A do M in pa vrednost<br>"KOMB. " za kombinirane oddelke.                                                                                                    |  |  |  |
| Drzavljanstvo               |               | Dvo- črkovna ali tri-črkovna oznaka. Glejte šifrant držav v<br>prilogi na strani Napaka: vira sklicevanja ni mogoče najti.                                                                                                    |  |  |  |
| Drzava Rojstva              |               | Dvo- črkovna ali tri-črkovna oznaka. Glejte šifrant držav v<br>prilogi na strani Napaka: vira sklicevanja ni mogoče najti.                                                                                                    |  |  |  |
| Kraj Rojstva                |               | Niz znakov (slovenskih črk), dolžina ni omejena. Presledki<br>dovoljeni. Npr. "Slovenska Bistrica".                                                                                                    |  |  |  |
| NacinIzobrazeva<br>nja      | *             | Obstajajo štiri možnosti:<br>RED REDNI<br>PON PONAVLJA<br>PONV PONOVNI VPIS V ISTI LETNIK ISTEGA PROGRAMA<br>IZR IZREDNO                                                                                                    |  |  |  |
| Status<br>Udelezenca        | *             | <ul> <li>Obstaja sedem možnosti:</li> <li>OTR OTROK- Za vrtce</li> <li>UCE UČENEC- Za osnovne šole in prilagojen<br/>osnovnošolski program</li> <li>DIJ DIJAK - Za srednje šole sta vrednosti DIJ in UIO.<br/>Vrednost UIO je lahko določena le v kombinaciji z<br/>načinom izobraževanja IZR. Če je izbran status DIJ<br/>pa sta lahko vrednosti pri načinu izobraževanja<br/>RED in PON.</li> <li>SV ŠTUDENT VIŠJE ŠOLE - Za VIŠJE ŠOLE sta vrednosti SV in<br/>OIU. Vrednost SV je lahko izbrana samo v<br/>kombinaciji z načinom izobraževanja RED in PONV,<br/>vrednost UIO pa z načinom izobraževanja IZR.</li> <li>UIO UDELEŽENEC IZOBRAŽEVANJA ODRASLIH</li> <li>UGS UČENEC GLASBENE ŠOLE</li> <li>KANDIDAT BREZ STATUSA, KI OPRAVLJA IZPITE</li> </ul> |  |  |  |

| A     |   |              |  |
|-------|---|--------------|--|
| arnes | е | šolska torba |  |

Zavod Ropublike Slovenije

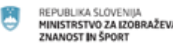

| Prva vrstica<br>preglednice | Zahtevan<br>o | Dovoljena vrednost                                                                                                    |
|-----------------------------|---------------|----------------------------------------------------------------------------------------------------|
| Zavod Vpisan Od             |               | Datum oblike "d.M.yyyy", brez presledkov. Npr. "1.9.2010"                                                                                             |
| Povprecna<br>Ocena          |               | Številka, zaokrožena na desetice. Npr. "3,2". To je povprečna<br>ocena, ki se vnaša samo za 9. razred OŠ in vse letnike srednje<br>in višje šole.     |
| Zavod Vpisan Do             |               | Datum oblike "d.M.yyyy", brez presledkov. Npr. "31.8.2010". Če<br>je udeleženec izobraževanja še vpisan na zavod, potem<br>pustimo prazno.            |
| Razred Letnik<br>Vpisan Od  |               | Datum oblike "d.M.yyyy", brez presledkov. Npr. "1.9.2010"                                                                                             |
| Razred Letnik<br>Vpisan Do  |               | Datum oblike "d.M.yyyy", brez presledkov. Npr. "31.8.2010". Če<br>je udeleženec izobraževanja še vpisan v razred oz. letnik,<br>potem pustimo prazno. |
| Program Vpisan<br>Od        |               | Datum oblike "d.M.yyyy", brez presledkov. Npr. "1.9.2010"                                                                                             |
| Program Vpisan<br>Do        |               | Datum oblike "d.M.yyyy", brez presledkov. Npr. "31.8.2010". Če<br>je udeleženec izobraževanja še vpisan v program, potem<br>pustimo prazno.           |
| Uporabnisko Ime             |               |                                                                                                    |
| Geslo                       |               |                                                                                                    |

# Excelova datoteka za uvoz zaposlenih

V naslednji preglednici so opisi posameznih polj podatkov in dovoljene vrednosti za posamezne vrste podatkov. Z zvezdico \* so označene vrednosti, ki so obvezne pri vnosu podatkov za posameznika.

### Tabela 2: Opisi in pomen polj podatkov zaposlenih v excelovi datoteki za uvoz

| Prva vrstica<br>preglednice | Zahtevan<br>o | Dovoljena vrednost                                                                                                    |
|-----------------------------|---------------|----------------------------------------------------------------------------------------------------|
| Ime                         | *             | Niz znakov (slovenskih črk), dolžina ni omejena. Če ima<br>zaposleni dve imeni, jih zapišemo s presledkom enega za<br>drugim, npr. "Ana Bojana"                                                 |
| Priimek                     | *             | Niz znakov (slovenskih črk), dolžina ni omejena. Če ima učeči<br>dva priimka, ju lahko zapišemo s presledkom enega za drugim,<br>npr. "Kos Paškulin" ali pa v polje "Priimek2" vpišemo drugega. |
| Priimek2                    |               | Niz znakov (slovenskih črk), dolžina ni omejena.                                                                                                    |
| Datum Rojstva               |               | Datum oblik "d.M.yyyy" ali "yyyy-MM-dd", brez presledkov. Npr.<br>"15.7.1995" ali "1995-07-15".                                                                                                 |
| Spol                        | *             | Obstajajo tri možnosti:<br>• "M" za moški spol, "Ž" za ženski spol;<br>• "Moški" za moški spol, "Ženski" za ženski spol;<br>• "1" za moški spol,"2"za ženski spol.                              |
| Emso                        | *             | Niz 13 znakov - številk, oblikovan kot besedilo.                                                                                                    |

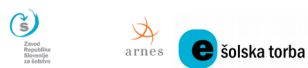

REPUBLIKA SLOVENIJA MINISTRSTVO ZA IZOBRAŽEVANJE, ZNANOST IN ŠPORT

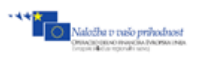

| Prva vrstica<br>preglednice | Zahtevan<br>o | Dovoljena vrednost                                                                                                    |
|-----------------------------|---------------|----------------------------------------------------------------------------------------------------|
| Ulica                       | *             | Niz znakov (slovenskih črk), dolžina ni omejena. Presledki<br>dovoljeni. Npr. "Tržaška cesta"                                                                                                    |
| HisnaStevilka               | *             | Niz znakov (številk, slovenskih črk, posebnih znakov-poševnic),<br>dolžina ni omejena. Presledki dovoljeni. Npr. "15a" ali . "15/a"<br>ali"13 B"                                                                                                    |
| Kraj                        |               | Niz znakov (slovenskih črk), dolžina ni omejena. Presledki<br>dovoljeni. Npr. "Slovenska Bistrica".                                                                                                    |
| Posta                       | *             | Poštna številka (niz štirih številk). Presledki niso dovoljeni.<br>Glejte šifrant pošt v prilogi na strani . Npr. "1000"                                                                                                    |
| Zacasno Ulica               |               | Niz znakov (slovenskih črk), dolžina ni omejena. Presledki<br>dovoljeni. Npr. "Tržaška cesta".<br>Če začasnega bivališča zaposleni nima, pustimo prazno.                                                                                                    |
| ZacasnoHisnaSte<br>vilka    |               | Niz znakov (številk, slovenskih črk, posebnih znakov-poševnic),<br>dolžina ni omejena. Presledki dovoljeni. Npr. "15a" ali . "15/a"<br>ali"13 B"<br>Če začasnega bivališča zaposleni, nima, pustimo prazno,                                                 |
| Zacasno Kraj                |               | Niz znakov (slovenskih črk), dolžina ni omejena. Presledki<br>dovoljeni. Npr. "Slovenska Bistrica".<br>Če začasnega bivališča zaposleni nima, pustimo prazno.                                                                                               |
| Zacasno Posta               |               | Poštna številka (niz štirih številk). Presledki niso dovoljeni.<br>Glejte šifrant pošt v prilogi na strani . Npr. "1000"<br>Če začasnega bivališča učeči nima, pustimo prazno.                                                                              |
| e-posta                     |               | Niz znakov, brez šumnikov, vključuje znak @, dolžina ni<br>omejena. Brez presledkov. Npr. "francka.balanca@gmail.com"                                                                                                    |
| Telefon Doma                |               | Niz znakov (številk), dolžina ni omejena. Presledki dovoljeni.<br>Npr. "+386 1 200 47 11" ali"+38612004711" ali"01 200 4711"                                                                                                    |
| Telefon Mobilni             |               | Niz znakov (številk), dolžina ni omejena. Presledki dovoljeni.<br>Npr. "+386 31 200 471"                                                                                                    |
| Drzavljanstvo               |               | Dvo- črkovna ali tri-črkovna oznaka. Glejte šifrant držav v<br>prilogi na strani .                                                                                                    |
| Drzava Rojstva              |               | Dvo- črkovna ali tri-črkovna oznaka. Glejte šifrant držav v<br>prilogi na strani .                                                                                                    |
| Kraj Rojstva                |               | Niz znakov (slovenskih črk), dolžina ni omejena. Presledki<br>dovoljeni. Npr. "Slovenska Bistrica".                                                                                                    |
| DavcnaStevilka              |               | Niz 8 znakov - številk, oblikovan kot besedilo.                                                                                                    |
| Vloga                       |               | Obstajajo 3 možnosti:                                                                                                    |
|                             | *             | osebje- Osebo uvrstimo v to skupino, če je<br>zaposlena npr. en del na pedagoškem in drugi del<br>na nepedagoškem področju, npr., svetovalna<br>delavka ima lahko 80% svetovalnega dela in 20%<br>pedagoških ur – v takem primeru jo damo v<br>skupino "O". |
|                             |               | OP OSEBJE PEDAGOŠKO-V to skupino uvrstimo učitelje,<br>predavatelje ipd., ki imajo polno zaposlitev v<br>pedagoškem delu zavoda.                                                                                                    |

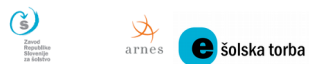

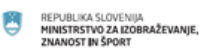

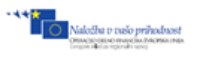

| Prva vrstica<br>preglednice | Zahtevan<br>o | Dovoljena vrednost                                                                                                    |
|-----------------------------|---------------|----------------------------------------------------------------------------------------------------|
|                             |               | ON OSEBJE NEPEDAGOŠKO - V to skupino uvrstimo tajnice,<br>računovodkinje, hišnike, knjižničarke ipd., ki imajo<br>polno zaposlitev v nepedagoškem delu zavoda. |